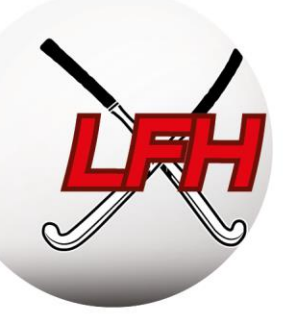

# **GUIDE DU SECRETAIRE DE CLUB**

Mise à jour août 2019

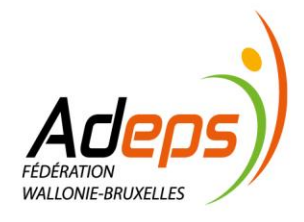

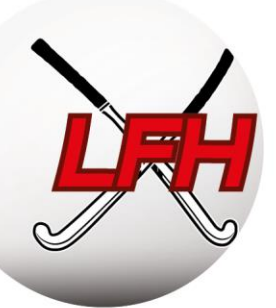

# TABLE DES MATIERES

| IN | ITRODUCTION GENERALE                                              | 5      |
|----|-------------------------------------------------------------------|--------|
| 1. | Objectif de ce guide                                              | 6      |
| 2. | La Fédération de Hockey et les Ligues                             | 6      |
|    | 2.1. Principe                                                     | 6      |
|    | 2.2. Coordonnées du Siège social                                  | 6      |
|    | 2.3. Contacts                                                     | 7      |
| 3. | Ressources et formations                                          | 8      |
| 4. | Calendrier Administratif                                          | 9      |
| TI | TRE 1 : UTILISATION DE SPORTLINK CLUB                             | 10     |
| 1. | Introduction à l'outil Sportlink                                  | 11     |
|    | 1.1. Principe                                                     | 11     |
|    | 1.2. Liens avec la Fédération et les Ligues                       | 11     |
|    | 1.3. Utilisation                                                  | 11     |
| 2. | Installation et configuration de la plateforme Sportlink Club     | 12     |
|    | 2.1. Mise en route                                                | 12     |
|    | 2.2. Première connexion                                           | 13     |
|    | 2.3. Vérifier les données de votre club                           | 13     |
|    | 2.4. Configurer l'affichage et les menus Sportlink Club           | 15     |
|    | 2.5. Gestion des utilisateurs Sportlink Club & App Hockey Belgium | 15     |
|    | 2.5.1. Création d'utilisateurs Sportlink Club                     | 16     |
|    | 2.5.2. Fonctions Fédé, Fonctions Club & gestion d'équipes         | 18     |
|    | 2.5.3. Vérifier les règles de communication                       | 21     |
|    | 2.5.4. Diplômes                                                   | 21     |
|    | 2.6. Autres fonctionnalités de Sportlink Club                     |        |
|    | 2.6.1. Comités et groupes de travail                              | 205)/  |
|    | 2.6.2. Cotisation et comptabilité                                 | XELLES |
|    | 2.6.3. Autres modules                                             | 22     |

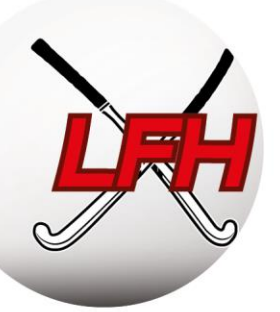

| 3. Gestion des membres                                     | 23    |
|------------------------------------------------------------|-------|
| 3.1 Principes                                              | 23    |
| 3.2. Inscrire des membres                                  | 23    |
| 3.2.1. Choisir le type d'affiliation                       | 23    |
| 3.2.2 Compléter les données personnelles                   | 23    |
| 3.2.3. Choisir l'activité de jeu                           | 25    |
| 3.3. Modifier des données de membres                       | 26    |
| 3.4. Désaffilier des membres                               | 27    |
| 3.5. Modifier l'activité de jeu                            |       |
| 3.6. Transfert                                             |       |
| 3.6.1. Principe                                            | 28    |
| 3.6.2. Sur Sportlink Club                                  | 29    |
| 3.7. Blocage des membres                                   |       |
| 3.8. Exporter les données membres                          | 31    |
| 3.9. Résumé du processus d'inscription des membres Outdoor | 32    |
| 4. Gestion des équipes                                     |       |
| 4.1. Timing                                                |       |
| 4.2. Inscrire des équipes                                  |       |
| 4.3. Composer des équipes (= noyaux = qualifications)      |       |
| 4.4. Résumé du processus d'inscription des équipes         |       |
| 4.5. Checklist inscription des équipes                     |       |
| 5. Gestion des feuilles de match                           |       |
| 5.1. Principes                                             |       |
| 5.2. Avant le match                                        |       |
| 5.3. Après le match                                        |       |
| 5.4. Révision des feuilles de match                        | Adone |
| 5.5. Modification date et heure                            |       |
| 5.5.1. Procédure                                           |       |

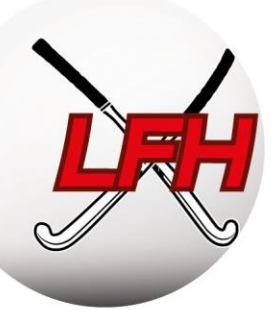

|     | 5.5.2. Remise partielle (impraticabilité du terrain)              | 40                               |
|-----|-------------------------------------------------------------------|----------------------------------|
| 1   | 5.6. Forfaits                                                     | 41                               |
| 1   | 5.7. Modification du score                                        | 42                               |
| 6.  | Gestion du carnet d'adresse                                       | 42                               |
| ТΙТ | rre 2 : RÈGLEMENTS                                                | 43                               |
| 1.  | Principes                                                         | 44                               |
| 2.  | Règlements et documentation                                       | 44                               |
| 3.  | Qualification des Joueurs                                         | 45                               |
|     | 3.1. Qualifications                                               | 45                               |
|     | 3.1.1. Principes                                                  | 45                               |
|     | 3.1.2. Qualifications Seniors                                     | 46                               |
|     | 3.1.3. Qualifications Jeunes                                      | 46                               |
| :   | 3.2. Dérogations                                                  | 47                               |
|     | 3.2.1. Principes                                                  | 47                               |
|     | 3.2.2. Dérogations Jeunes                                         | 47                               |
|     | 3.2.3. Dérogations Seniors                                        | 48                               |
|     | 3.3. Divers                                                       | 49                               |
|     | 3.3.1. Non Objection Certificate (NOC)                            | 49                               |
|     | 3.3.2. Les autorisations d'usages à des fins thérapeutiques (AUT) | 49                               |
| ТІТ | TRE 3 : GESTION DE L'ARBITRAGE                                    | 50                               |
| 1.  | Principe                                                          | 51                               |
| 2.  | Responsable arbitrage                                             | 51                               |
|     | 2.1. Qualifications des arbitres                                  | 51                               |
|     | 2.2. Mise à disposition d'Arbitres Nationaux – Bonus/Malus        | 52                               |
|     | 2.3. Formations                                                   |                                  |
|     | 2.3.1. Examen théorique d'arbitrage                               | Adenes                           |
|     | 2.3.2. Arbitrage National                                         | FÉDÉRATION<br>WALLONIE-BRUXELLES |
|     | 2.3.3. Autres formations                                          |                                  |

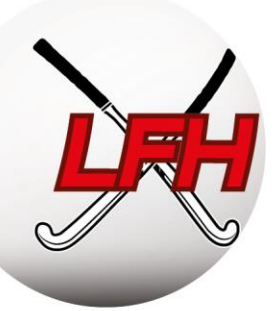

|    | 2.3.4. Défraiement                                     | 53 |
|----|--------------------------------------------------------|----|
| TI | TRE 4 : GESTION DISCIPLINAIRE ET JURIDIQUE             | 54 |
| 1. | Principe                                               | 55 |
| 2. | Structure                                              | 55 |
|    | 2.1. Parquet fédéral                                   | 55 |
|    | 2.2. Comité de Contrôle                                | 55 |
|    | 2.3. Comité d'Appel                                    | 56 |
|    | 2.4. Introduction d'une plainte                        | 56 |
|    | 2.5. Sanctions et effets des sanctions                 | 56 |
| TI | TRE 5 : ASSURANCES & GESTION FINANCIÈRE                | 57 |
| 1. | Assurances                                             | 58 |
|    | 1.1. Police cadre Belfius                              | 58 |
|    | 1.2. Assurances complémentaires                        | 58 |
|    | 1.3. Risk Management & Contacts                        | 59 |
| 2. | Gestion Financière                                     | 59 |
|    | 2.1. Principe                                          | 59 |
|    | 2.2. Procédure de facturation                          | 59 |
|    | 2.3. Types de frais                                    | 60 |
|    | 2.3.1. Frais d'affiliation                             | 60 |
|    | 2.3.2. Amendes                                         | 61 |
|    | 2.3.3. Calendrier facturation pour la saison 2019/2020 | 61 |

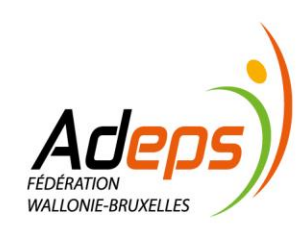

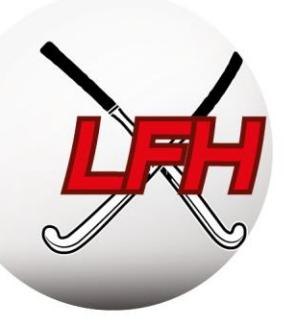

# INTRODUCTION GENERALE

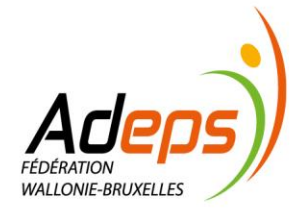

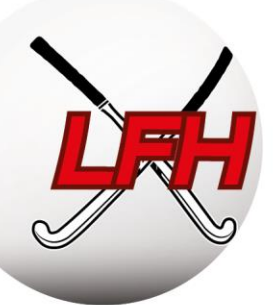

# 1. Objectif de ce guide

L'objectif du présent guide est de donner aux gestionnaires de club une image globale, mais non exhaustive, de la gestion d'une saison de hockey sur gazon.

Il conviendra de compléter ce guide avec les différents règlements en vigueur, qui priment sur tout autre document, et rester attentif aux informations données par la Fédération et les Ligues.

Ce guide se concentre sur une saison outdoor, même si beaucoup de principes expliqués dans ce guide sont également applicables à la saison indoor.

# 2. La Fédération de Hockey et les Ligues

#### 2.1. Principe

L'Association Royale Belge de Hockey est l'organe fédérateur des joueurs et joueuses de hockey et de leurs clubs. A ce titre, elle entend développer les meilleures conditions de pratique du hockey sur gazon et en salle dans notre pays. Les trois entités (ARBH, LFH et VHL) collaborent pour organiser le hockey en Belgique.

La Ligue Francophone de Hockey (LFH) est responsable de l'organisation du hockey en Fédération Wallonie-Bruxelles ; la Vlaamse Hockey Liga (VHL) en Région Flamande.

#### 2.2. Coordonnées du Siège social

| Dénomination :    | Association Royale Belge de<br>Hockey - ARBH | Dénomination :    | Ligue Francophone de Hockey<br>- LFH |
|-------------------|----------------------------------------------|-------------------|--------------------------------------|
| Adresse :         | Avenue Charles Schaller 52,                  | Adresse :         | Avenue Charles Schaller 52,          |
|                   | 1160 Auderghem                               |                   | 1160 Auderghem                       |
| Téléphone :       | 02 663.66.99                                 | Téléphone :       | 02 663.66.99                         |
| Mail :            | info@hockey.be                               | Mail :            | info@hockey.be                       |
| Site :            | www.hockey.be/fr/                            | Site :            | www.hockey.be/fr/                    |
| Compte bancaire : | BE93 0689 0966 0367                          | Compte bancaire : | BE40 0689 0965 9963                  |
| TVA :             | BE0407587169                                 | TVA :             | BE0846517614                         |

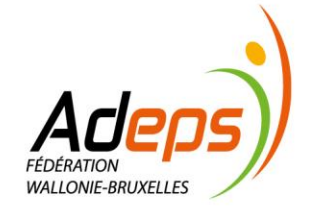

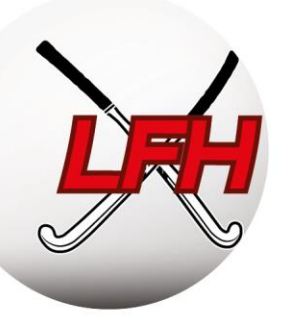

#### 2.3. Contacts

# Organigramme LFH

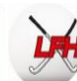

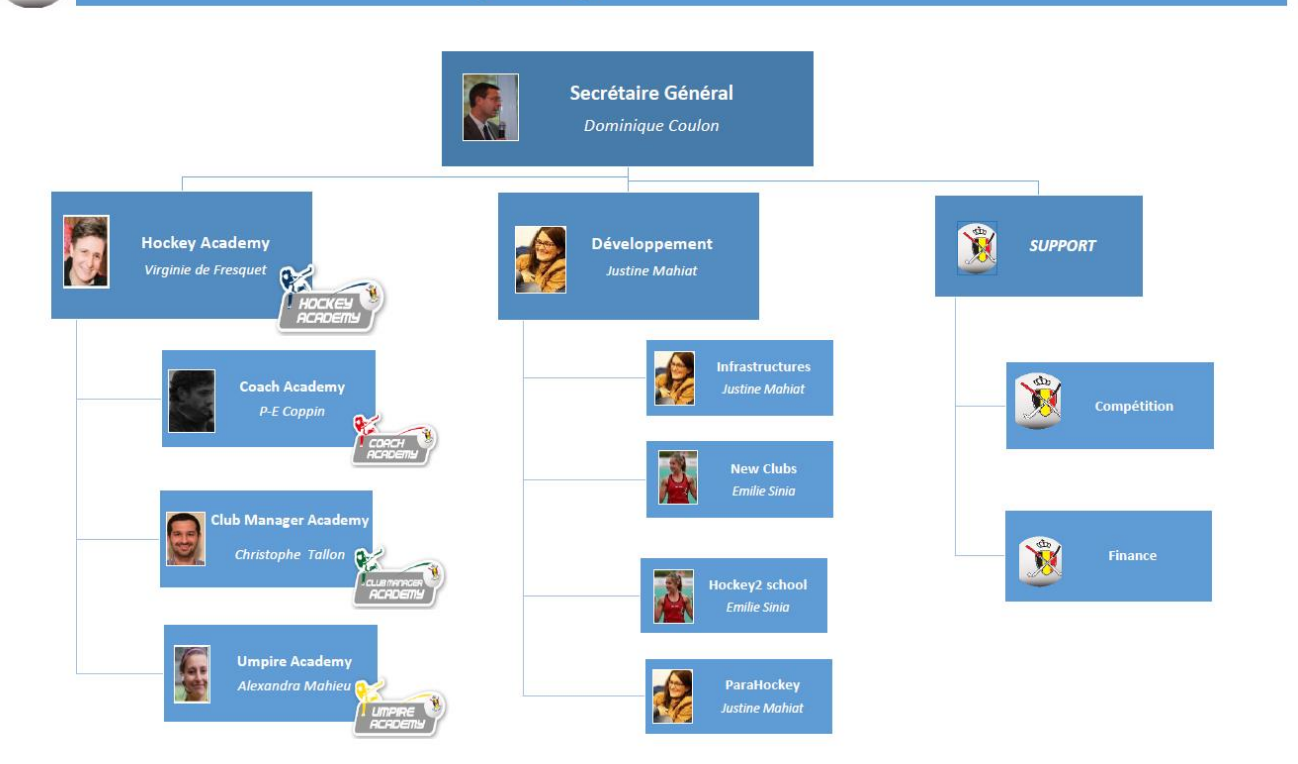

| Fonction                           | Nom                    | Mail                          |
|------------------------------------|------------------------|-------------------------------|
| Secrétaire Général                 | Dominique Coulon       | dominique.coulon@hockey.be    |
| Hockey Academy Program Manager     | Virginie de Fresquet   | virginie.defresquet@hockey.be |
| Hockey Academy Project Manager     | Christophe Tallon      | christophe.tallon@hockey.be   |
| Coach Academy Manager              | Pierre-Emmanuel Coppin | pe.coppin@hockey.be           |
| Umpire Academy Manager             | Alexandra Mahieu       | Alexandra.Mahieu@hockey.be    |
| Hockey Development Project Manager | Justine Mahiat         | justine.mahiat@hockey.be      |
| Hockey Development Coordinator     | Emilie Sinia           | emilie.sinia@hockey.be        |
| Support                            | /                      | info@hockey.be                |

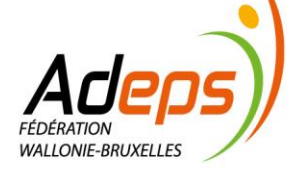

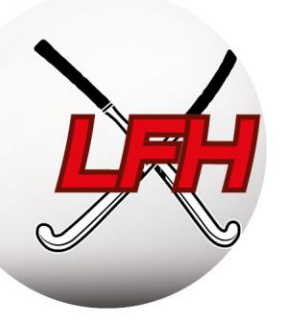

En ce qui concerne la compétition, seuls les présidents et secrétaires de club peuvent contacter les ligues et l'ARBH. Toute demande d'un membre aux Ligues et à l'ARBH doit passer **exclusivement** par eux. Les ligues et l'ARBH ne répondent pas aux demandes directes des membres car la grande majorité des questions sont mieux traitées au niveau des clubs.

### 3. <u>Ressources et formations</u>

Afin de vous aider dans vos fonctions, divers organes peuvent vous aider :

- La Ligue Francophone de Hockey (LFH) propose un ensemble de ressources et un parcours de formation en gestion de club de hockey à travers la « Club Manager Academy ».
  - Ressources et documents utiles  $\rightarrow \frac{https://bit.ly/2TzI1Rx}{https://bit.ly/2TzI1Rx}$
  - Informations sur le parcours de formation : Mails des Secrétaires/Présidents, page facebook
     LFH et Website.
- L'AISF (Association Interfédérale du Sport Francophone la Fédération des Fédérations) met à disposition des ressources et des formations thématiques pour la création et la gestion de club. Une équipe d'experts dans différents domaines est également à votre disposition. → <a href="https://aisf.be/">https://aisf.be/</a>
- L'ADEPS et les CCS (Centre du conseil du sport) : Chaque province possède son propre CCS. Ils sont en relation constante avec les clubs sportifs de la province et vous aident dans vos demandes de subventions → <u>http://www.sport-adeps.be/index.php?id=5902</u>
- Infrasport : Apporte un soutien et alloue des subventions aux clubs sportifs wallons pour leur permettre de construire, d'acquérir, de rénover ou d'équiper leurs infrastructures → <u>https://bit.ly/2GbUw12</u>
- Perspective Brussels: Nouvel organisme bruxellois pour le développement du territoire de la région de Bruxelles-Capitale. L'organisme a la même mission qu'Infrasport en Wallonie. → <u>https://perspective.brussels/</u>

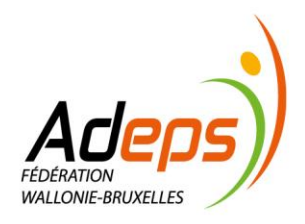

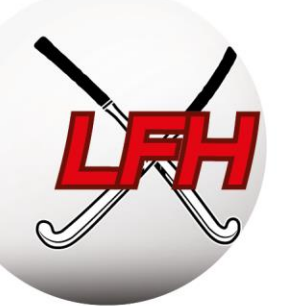

# 4. Calendrier Administratif

Ce calendrier concerne la saison 2019/2020. Les dates indiquées ci-dessous ne sont donc valables que pour la saison 2019/2020 :

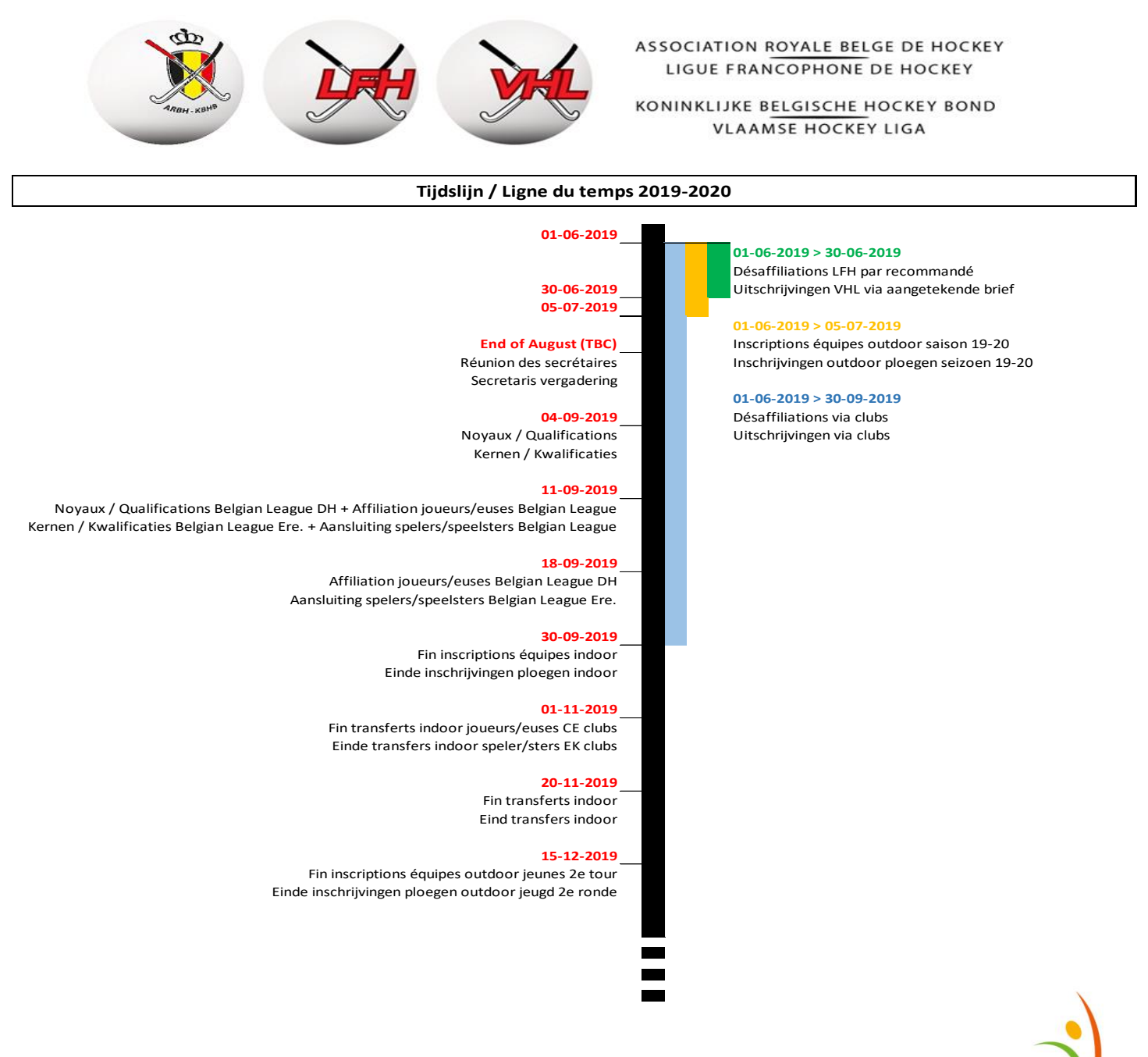

Adeps Fédération Wallonie-BRUXELLES

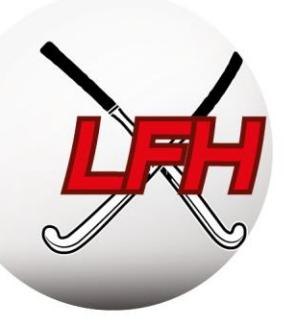

# TITRE 1 :

# UTILISATION DE SPORTLINK CLUB

Personnes de contact:

- Benoit Coppieters: benoit.coppieters@hockey.be
- info@hockey.be

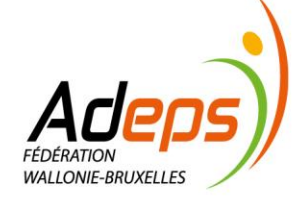

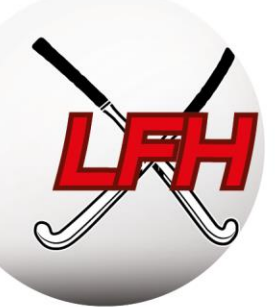

# 1. Introduction à l'outil Sportlink

#### 1.1. Principe

La Fédération utilise Sportlink pour toute la gestion administrative d'une saison de hockey. De l'affiliation des membres jusqu'à la programmation des matchs, des diplômes de coach et d'arbitre jusqu'au suivi des sanctions, cette plateforme permet d'effectuer l'ensemble des tâches administratives de la saison.

Sportlink se décompose en trois types de plateforme :

- Sportlink Fédé : accessible uniquement par la Fédération ;
- Sportlink Club : accessible uniquement par les gestionnaires de Clubs (secrétaires, ...) ;
- Hockey Belgium App : accessible à tous, membres, arbitres, ... et spectateurs.

Ces trois plateformes sont liées. Chacune joue un rôle dans l'organisation de la saison.

#### Exemples :

Via l'app, les membres voient leur programme de matchs et font les feuilles de match. Via Sportlink Club, les secrétaires de club peuvent vérifier que les matchs ont bien été validés. Via Sportlink Fédé, la Fédération peut faire le suivi des plaintes et rapports de matchs.

#### 1.2. Liens avec la Fédération et les Ligues

Les données reprises sur Sportlink Club sont utilisées par la Fédération, veillez à en vérifier l'exactitude ! Pour la bonne <u>affiliation des membres</u>, la participation au championnat, la délivrance de diplômes, ... pour la communication avec les responsables de clubs, ... la mise à jour des données est primordiale.

**Remarque :** d'autres logiciels de gestion de membres existent pour les clubs (Twizzit, iClub, ...) et peuvent être liés à Sportlink. Cependant, la Fédération et les Ligues ne prendront en compte que les données reprises sous Sportlink Club.

#### 1.3. Utilisation

Sportlink est un outil du quotidien dans la bonne gestion des membres. Cependant, certaines actions ne devront être entreprises qu'à des périodes définies (ex : inscription des équipes en début de saison, *voir calendrier administratif*), tandis que d'autres nécessiteront des manipulations régulières (ex : validation des feuilles de match chaque week-end).

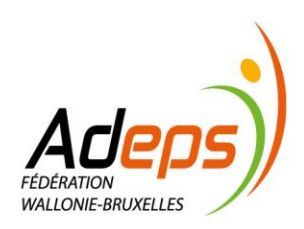

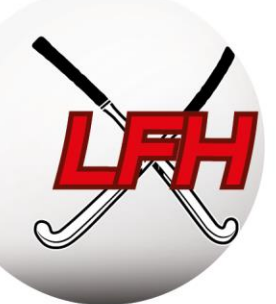

# 2. Installation et configuration de la plateforme Sportlink Club

Pour chaque procédure :

- Un lien vers les supports illustrés de Sportlink : https://bit.ly/2RKJyme
- Le chemin dans Sportlink.Club pour accéder à la fonctionnalité en question (Onglet > Sous-onglet > Opération)

#### 2.1. Mise en route

Guide de démarrage pour Sportlink Club : <u>https://bit.ly/2GoCNnZ</u>

Attention, vous devez avoir une version de JAVA à jour pour pouvoir utiliser la plateforme Sportlink Club sur votre ordinateur.

- Téléchargez ou mettez à jour Java : www.java.com/fr/download ;
- Téléchargez Sportlink Club via <u>www.sportlink.nl</u> > Start Sportlink Club > Belgische Hockey ;

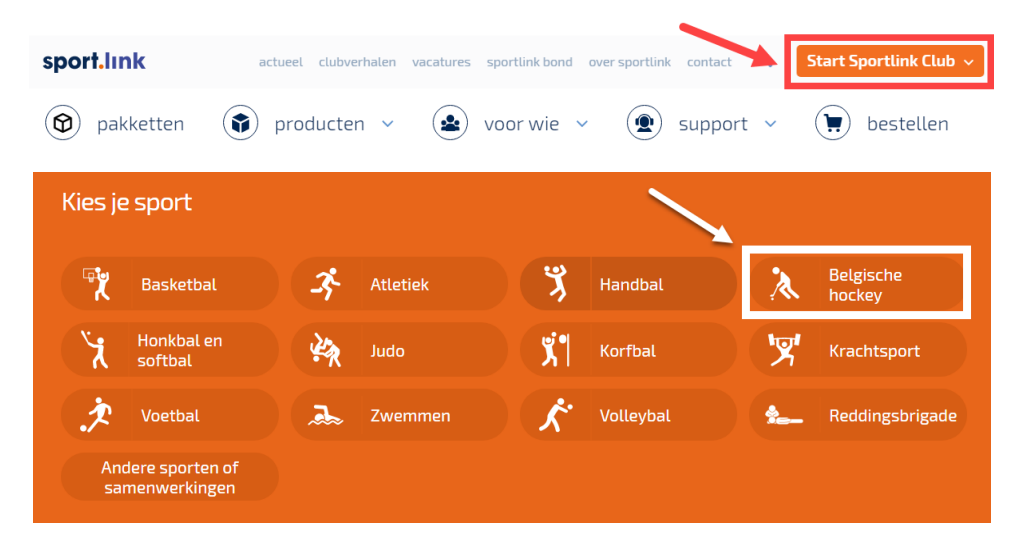

- Lancez le programme téléchargé pour installer Sportlink Club ;
- Après avoir démarré le logiciel, l'écran suivant s'affiche :

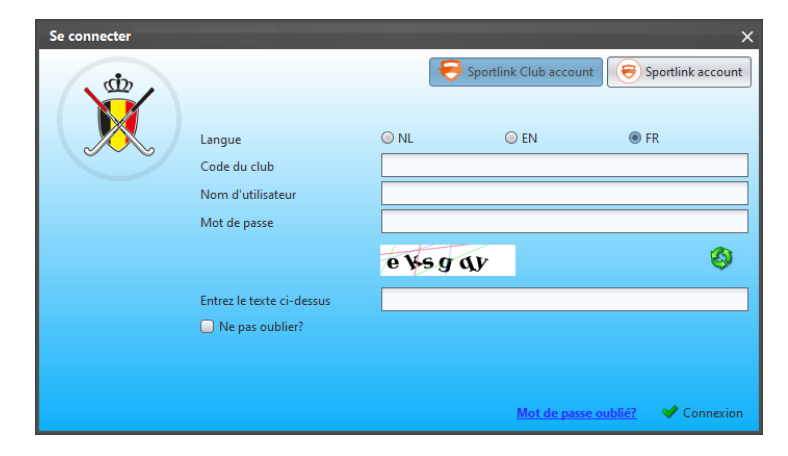

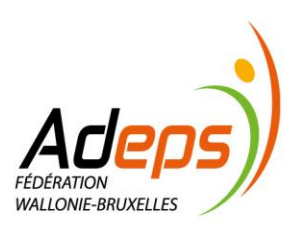

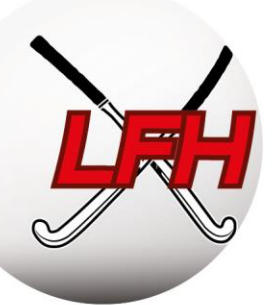

#### 2.2. Première connexion

• Chaque secrétaire de club reçoit de la Fédération un code de club unique et un identifiant pour se connecter à Sportlink Club en tant qu'administrateur système.

**•** Conseil : **Ne partagez pas cet identifiant !** Par contre ajoutez de suite une adresse mail à ce nom d'utilisateur, sinon vous êtes bloqués en cas d'oubli de mot de passe.

• Une fois connecté, l'écran de menu général suivant s'affiche :

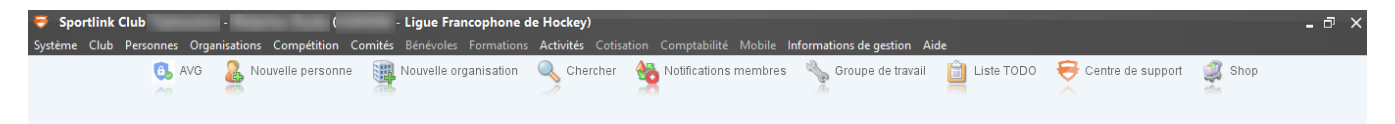

**?** Conseil : Après votre première connexion, il est recommandé de **changer le mot de passe** (Système > Paramètres utilisateurs > Changer mot de passe).

#### 2.3. Vérifier les données de votre club

Guide Sportlink Club : <u>https://bit.ly/2GoCNnZ</u>

Sportlink Club > Club > Données de club

La Fédération remplit certaines données de votre club. Vous devez en vérifier l'exactitude et les compléter. Ces informations serviront pour la communication via les autres supports de la Fédération.

Si vous ne pouvez pas modifier certaines données car le champ est bloqué, passez par la Fédération.

N'oubliez pas de sauvegarder les changements via l'icône en bas à droite.

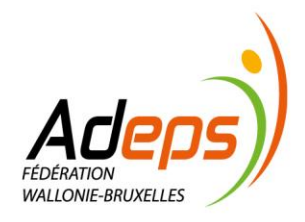

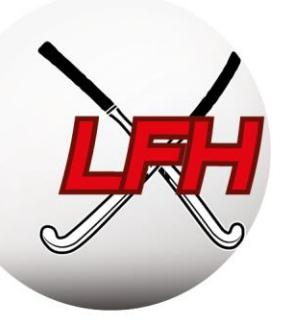

| 🗳 Club                   |                           |                     |                   |       |                  |        | _ [       | ⊐ ×   |
|--------------------------|---------------------------|---------------------|-------------------|-------|------------------|--------|-----------|-------|
| Adresse / contact Donn   | ées de communication A    | utorisations émises | Dossier Documents |       |                  |        |           |       |
| [Club                    |                           |                     |                   |       | ۹ <sub>۱</sub> ( | hoto — |           |       |
| Code de relation club    |                           |                     |                   |       |                  |        |           |       |
| Fédération               |                           | Koninkijke Belgisch | ne Hockey Bond    |       |                  |        |           |       |
| Ligue                    |                           | Ligue Francophone   | e de Hockey       |       |                  |        |           |       |
| Nom club                 |                           |                     |                   |       |                  |        |           |       |
| Date de création         |                           |                     |                   |       | <u></u>          |        |           |       |
| Journée statutaire       |                           |                     |                   |       |                  |        |           |       |
| Site web                 |                           |                     |                   |       |                  |        |           |       |
| Autoriser la modificatio | n de données personnelles |                     |                   |       |                  |        | æ         | 0     |
| Adresse de corresponda   | nce standard              |                     |                   |       |                  |        |           |       |
| Rue                      |                           | Numéro              |                   | Boîte |                  |        |           |       |
| Code postal              |                           | Lieu                |                   | Pays  | Belgique         |        |           | ~     |
| Adresse de visite        |                           |                     |                   |       |                  |        |           |       |
| Rue                      |                           | Numéro              |                   | Boîte |                  |        |           |       |
| Code postal              |                           | Lieu                |                   | Pays  | Belgique         |        |           | ~     |
| Communication            |                           |                     |                   |       |                  |        |           |       |
| Téléphone                |                           |                     | E-mail            |       | Fax              |        |           |       |
| Autres adresses          |                           |                     |                   |       |                  |        |           |       |
| Type d'adresse           | Rue Nu                    | méro                | Boîte             | Lieu  | Code postal      | Pa     | /5        |       |
| Contactez votre fédé si  | i vous ne pouvez pas modi | fier les champs     |                   |       |                  |        | 🛃 Sauvega | arder |

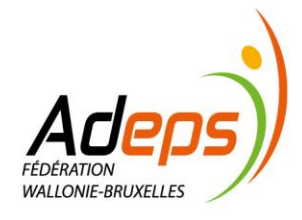

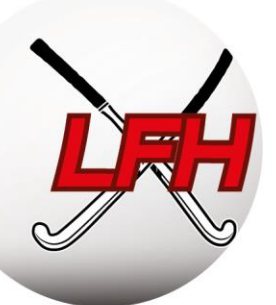

#### 2.4. Configurer l'affichage et les menus Sportlink Club

Guide Sportlink Club : <u>https://bit.ly/2OYNFvd</u>

Sportlink Club > Système > Paramètres d'utilisateurs > écran personnel

Outre l'esthétique et les couleurs, vous pouvez paramétrer les menus et les onglets que vous souhaitez afficher ou masquer.

Les onglets masqués par défaut cachent des informations ! Utilisez au minimum la configuration suivante.

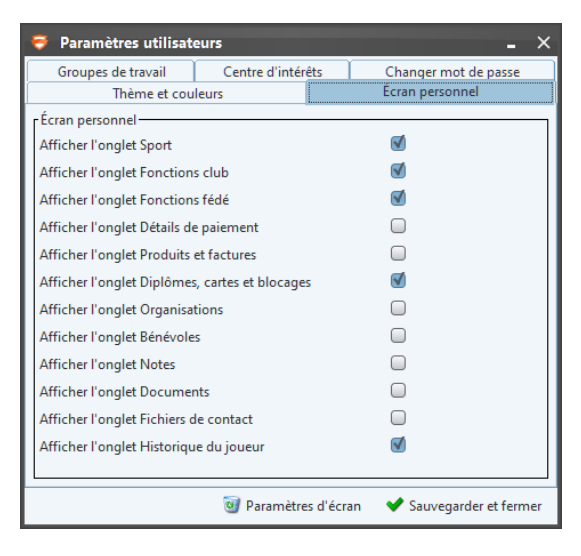

### 2.5. Gestion des utilisateurs Sportlink Club & App Hockey Belgium

Guide Sportlink Club : <u>https://bit.ly/2E3RPOx</u>

Vous pouvez créer des fonctions qui reflètent l'organisation de votre club et ainsi donner des accès personnalisés à Sportlink Club (en lecture et/ou écriture, à certains onglets et pas à d'autres, etc).

Il est également possible d'attribuer un rôle à un membre (secrétaire de match, coach, manager, etc), lui donnant accès à d'autres fonctionnalités de l'App Hockey Belgium.

Différents types de fonctions existent :

- Utilisateur système : définit les accès à la gestion de Sportlink Club ;
- Fonctions Fédé : définies et octroyées par la Fédération (arbitre national, match official, ...);
- Fonctions gestion du Club : définies et octroyées par le club (responsable sportif, arbitrage, ...) ;
- Fonctions gestion d'équipe : définies par la Fédération et le club, octroyées par le club (manager coach ,...).

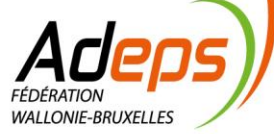

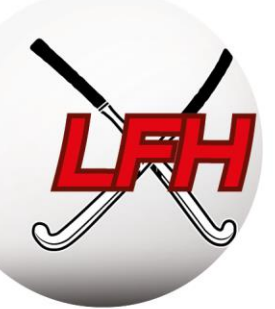

#### 2.5.1. Création d'utilisateurs Sportlink Club

Guide Sportlink Club : <u>https://bit.ly/2GvR4jH</u>

Sportlink Club > Gestion > Gestion des utilisateurs

Des accès spécifiques à Sportlink Club peuvent être octroyés aux gestionnaires des clubs via le panneau de gestion des utilisateurs système, en définissant le(s) rôle(s) et les accès liés à ces rôles.

**Exemple :** le responsable arbitrage pourrait consulter la liste des arbitres ayant réussi leur examen théorique d'arbitrage ; le responsable infrastructure pourrait consulter l'occupation des terrains ; ...

**Remarque :** on ne parle pas ici d'accès à l'App Hockey Belgium. Ce point sera traité par après.

Via le panneau de gestion des utilisateurs, créez d'abord le rôle et définissez les accès au(x) module(s) nécessaire(s).

| 💩 Gest <mark>ion des ut</mark> ilisateurs du système 🛛 💶 🗙 | 🐁 Gestion des utilisateurs du systè    | me                  |           | -         | □ ×    |
|------------------------------------------------------------|----------------------------------------|---------------------|-----------|-----------|--------|
| Utilisateu s Rôles                                         | Utilisateurs Rôles                     |                     |           |           |        |
| r Rôles                                                    | r Rôles                                |                     |           |           |        |
|                                                            |                                        |                     |           |           |        |
| Description                                                | Description                            |                     |           |           |        |
| Manager                                                    | Manager                                |                     |           |           |        |
| Membre                                                     | Responsable arbitrage                  |                     |           |           |        |
|                                                            |                                        |                     |           |           |        |
|                                                            |                                        |                     |           |           |        |
|                                                            |                                        |                     |           |           |        |
|                                                            |                                        |                     |           |           |        |
|                                                            |                                        |                     |           |           |        |
| Double-cliquez sur une ligne nour modifier la description  | Double-cliquez sur une ligne pour mod  | ifier la descriptio |           | + 💊       | 1      |
| bouble cirquez sur une right pour moumer la description    | Double-cliquez sur une lighte pour mou | mer la descriptio   |           |           | 9      |
|                                                            | Utilicateur Autorisation(s)            |                     |           |           |        |
|                                                            | Othisateur                             |                     |           |           |        |
|                                                            | Déscription                            | Dans le rô          | Lecture s | Exportati |        |
|                                                            | Accès groupes de travail               |                     |           |           |        |
| Input X                                                    | Accès information de gestion - membres |                     |           |           |        |
|                                                            | Accès écran de recherche               |                     |           |           |        |
| Déscription                                                | Administrateur                         |                     |           |           |        |
|                                                            | Administrateur d'équipes               |                     |           |           |        |
| OK Cancel                                                  | Affaires disciplinaires                | 0                   |           |           |        |
|                                                            | Application                            | 0                   |           |           |        |
|                                                            | Commander                              |                     |           |           |        |
|                                                            | Comptabilité                           |                     |           |           |        |
|                                                            |                                        |                     |           |           |        |
| -                                                          |                                        |                     |           |           |        |
| Ø Mode d'emploi                                            |                                        |                     |           | Ø Mode d' | emploi |

Ajoutez ensuite un nouvel utilisateur en lui créant un nom d'utilisateur, un mot de passe et en lui attribuant un des rôles que vous aurez créé au préalable.

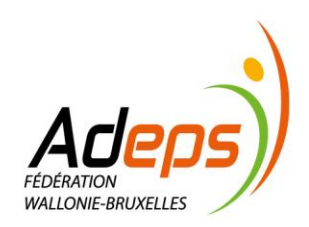

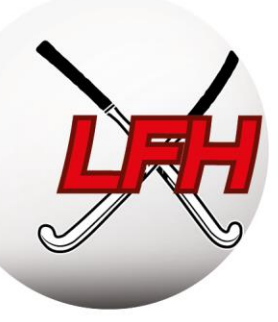

| Gestion des util                       | isateurs du systè   | me           |                       | -                     | □ ×     |
|----------------------------------------|---------------------|--------------|-----------------------|-----------------------|---------|
| Utilisateurs Rôles                     |                     |              |                       |                       |         |
| Utilisateurs-                          |                     |              |                       |                       |         |
|                                        |                     |              |                       |                       |         |
| Nom d'utilisateur                      | ✓ Nul               | ~            |                       | •                     |         |
| Nom d'utilisateur                      | Nom                 |              | escription du         | E-mail                |         |
| beheer                                 | *** (NOG) GEEN PI   | ERSOONN      | lanager               |                       |         |
| (C)                                    | Carlo Marco         | P            |                       | Y                     |         |
| Compte<br>Nouvel utilisateu<br>Donntes | Double              | e-cliquez su | ir une ligne pour     | <b>•••</b> •          | <u></u> |
| Type de compte                         |                     | Compte S     | portlink Club © Compt | te Sportlink          |         |
| Nom d'utilisateur*                     |                     |              |                       |                       |         |
| Personne 1                             |                     |              |                       | <i>×</i> _ ø          |         |
| Utiliser le code de re                 | dation comme nom d' |              |                       |                       |         |
| F-mail *                               |                     |              |                       |                       |         |
| Mot de passe *                         |                     |              |                       |                       |         |
| Répétez le moit de p                   | HAVE *              |              |                       |                       |         |
| Role "<br>Remarques                    |                     | Manager      |                       | Ū                     |         |
| * Champs obligatoir                    | es                  |              | ~                     | Sauvegarder et fermer |         |

#### **?** Quelques Conseils :

- Limitez autant que possible le nombre d'utilisateurs Sportlink Club. Cinq (5) nous paraît un maximum ;
- Limitez l'accès total à maximum deux personnes (secrétaire + autre personne) ;
- Chaque utilisateur se connecte avec son propres identifiant et mot de passe (pas de partage d'identifiant/ mot de passe);
- Privilégiez des accès de « lecture » de données, et non « d'écriture » ou « d'export » (RGDP).

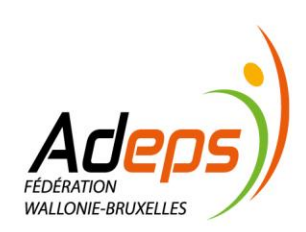

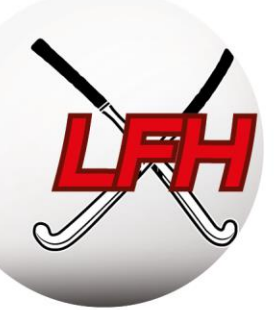

#### 2.5.2. Fonctions Fédé, Fonctions Club & gestion d'équipes

Guide Sportlink Club : <u>https://bit.ly/2t2H4FX</u> et <u>https://bit.ly/2BgROol</u>

Sportlink Club > Club > Maintenance > Fonction club

Les fonctions, Fédération ou Club, identifient les responsables club aux yeux des membres, clubs et Ligues.

Pour définir des accès à Sportlink Club, référez-vous à la section « Création d'utilisateurs Sportlink Club» ciavant.

#### a) Les fonctions Fédé

Définies et octroyées par la Fédération, les clubs peuvent faire des recherches sur ce critère, mais ne peuvent les modifier. Ex : statuts d'arbitres nationaux, de Match Officials,...

#### b) Les fonctions Clubs

Les « fonctions club » sont utiles pour la gestion du club et la communication. Certaines sont prédéfinies par la Fédération et d'autres peuvent être créées par les clubs.

Vous pouvez décider de « publier » la fonction, afin que les coordonnées du membre lié soient disponibles pour les autres clubs via le carnet d'adresse (plus d'information : <u>https://bit.ly/2Sdo2qi</u>).

| 🔏 Fond    | tions                     |                       |             | - 🗆 🗙           | 11  | Nouvelle fonction clu    | b    |                      | $\times$ |
|-----------|---------------------------|-----------------------|-------------|-----------------|-----|--------------------------|------|----------------------|----------|
| Fonctions | définies par la fédératio | n (non modifiable) —— |             |                 | 1   | Nouvelle fonction club — |      |                      |          |
| Code      | Déscription               | Visible dans SL Clu   | Vis         | Remarqu         | 1   | Code fonction*           | СОМ  |                      |          |
| PM        | Trésorier                 | 1                     |             | Verplicht en m  | Л   | coderonedon              |      |                      | =        |
| SA        | Sécretaire adjoint        | 1                     |             |                 | 71  | Déscription*             | Resp | communication        |          |
| SE        | Sécretaire                | $\blacksquare$        |             | Verplicht en m  |     | Publier?                 |      |                      |          |
| VA        | Président administrati    | f 🗹                   |             |                 |     | Autros applications      |      |                      | /        |
| VB        | Responsable Arbitrage     | e 🗹                   |             |                 |     | Autres applications      | 0    |                      |          |
| VD        | Responsable Dames         | $\checkmark$          |             |                 |     |                          |      |                      |          |
| VJ        | Responsable Jeunesse      | : 🗹                   |             |                 |     |                          |      |                      |          |
| VL        | Responsable Intérieur     | $\checkmark$          |             |                 |     |                          |      |                      |          |
| VS        | Responsable Sportif       | $\checkmark$          |             |                 |     |                          |      |                      |          |
| WV        | Vice-président            | 1                     |             |                 | J   |                          |      |                      | _        |
| Fonctions | club (à remplir soi-mêr   | ne)                   |             |                 | ווי | * Champs obligatoires    |      | 💙 Sauvegarder et fer | mer      |
| Co        | Déscription Visi          | ble dans SL Club / Po | Visible dan | s les autres ap | L   |                          |      |                      |          |
|           |                           |                       |             |                 |     |                          |      |                      |          |
| Double-c  | liquez sur une ligne po   | ur l'éditer           | 🕂 Ajouter   | iggi Supprimer  |     |                          |      |                      |          |

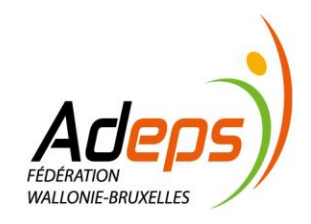

BE40 0689 0965 9963 TVA: BE0846.517.614

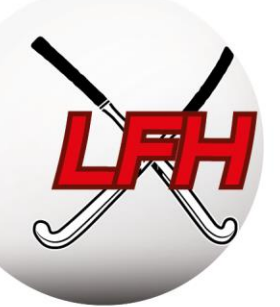

Les fonctions clubs, définies par défaut, sont les suivantes :

- Président (obligatoire)
- Vice-président
- Secrétaire (obligatoire)
- Secrétaire adjoint
- Président administratif
- Trésorier (obligatoire)

- Responsable sportif
- Responsable jeunesse
- Responsable dames
- Responsable arbitrage
- Responsable intérieur (Indoor)

**Attention :** Il est **obligatoire** de lier les fonctions de Président, Trésorier et Secrétaire à un « membre fédé » du club, notamment pour une question de communication.

#### c) Les fonction Gestion d'équipes/feuilles de match

Guide App Hockey Belgium par l'ARBH : <u>https://bit.ly/2LIEKPn</u>

Téléchargement Android : <u>https://bit.ly/2EkpvYf</u> - iOS : <u>https://apple.co/2Xktple</u>

Ce point est consacré à l'utilisation de l'application « Hockey Belgium » par les membres.

Les membres n'ont pas accès à Sportlink Club. L'utilisation de l'App Hockey Belgium par les membres est documentée distinctement sur le site web de la Fédération.

Elle y décrit :

- Les utilisations et accès selon les fonctions (joueurs, managers, arbitres, secrétaires, ...)
- L'initialisation de l'App et les paramètres personnels ;
- La rédaction des feuilles de match digitales

Des fonctions de gestion d'équipe et de feuilles de match doivent être assignées à des membres.

Ces fonctions sont utiles dans l'App Hockey Belgium. Elles permettent de gérer une équipe et de remplir la feuille de match. Ces fonctions doivent être attribuées au préalable via Sportlink Club dans chaque équipe.

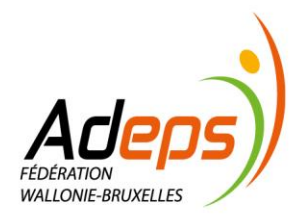

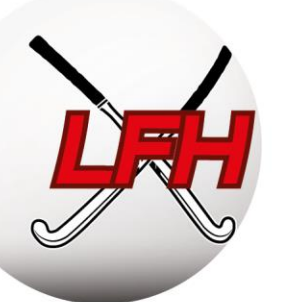

| Organisations Com                                                                                                    | pétition           | Comités            | Bénévoles     | Formations | Activités Cot |
|----------------------------------------------------------------------------------------------------|--------------------|--------------------|---------------|------------|---------------|
| 🤏 c                                                                                                    | hercher            | des équipe         | es            |            | 🔍 o           |
| 🔐 Q                                                                                                    | hercher            | des joueur         | s non réparti | 5          |               |
| G 👫 🕻                                                                                                    | hercher            | équipes lik        | ores          |            |               |
| <b>33</b> É                                                                                                    | quipes             |                    |               | Ctr        | rl+T          |
| 🥸 li                                                                                                    | nscription         | n d'équipe         | s             |            | >             |
| 🤳 A                                                                                                    | ffaires di         | isciplinaire       |               |            |               |
| 100 P                                                                                                    | lanifier n         | natch              |               |            | >             |
| ШТ                                                                                                    | raiter ma          | itchs              |               |            | >             |
| S 4                                                                                                    | rbitres c          | lub                |               |            | >             |
| 🔳 C                                                                                                    | étails co          | mpétition          |               |            |               |
| <b>=</b> 0                                                                                                    | ccupatio           | on de terra        | in            |            | >             |
| 🐸 H                                                                                                    | listoriqu          | e                  |               |            |               |
|                                                                                                    |                    |                    |               |            |               |
|                                                                                                    |                    |                    |               |            |               |
|                                                                                                    |                    |                    |               |            |               |
| Nouveau membre <u>fédé</u>                                                                                                    |                    | _                  | _             |            | >             |
|                                                                                                    |                    |                    |               |            |               |
| Туре                                                                                                    |                    |                    |               |            |               |
| Type<br>Rôle                                                                                                    | Autres             | membres du s       | staff         |            | ~             |
| Type<br>Rôle<br>Fonction                                                                                                    | Autres r<br>Manage | membres du :<br>er | staff         |            | <b>v</b>      |
| Type<br>Rôle<br>Fonction<br>Chercher participant                                                                                                    | Autres r<br>Manage | membres du :<br>er | staff         |            | *<br>*        |
| Type<br>Rôle<br>Fonction<br>Chercher participant<br>Code de relation                                                                                                    | Autres r<br>Manage | membres du s<br>er | staff         |            | <b>&gt;</b>   |
| Type<br>Rôle<br>Fonction<br>Chercher participant<br>Code de relation<br>Nom de recherche                                                                                | Autres r<br>Manage | membres du s<br>er | staff         |            | <b>&gt;</b>   |
| Type<br>Rôle<br>Fonction<br>Chercher participant<br>Code de relation<br>Nom de recherche<br>Perconnes trouvées                                                          | Autres r<br>Manage | membres du :<br>r  | staff         |            | ×<br>×        |
| Type                                                                                                    | Autres r<br>Manage | nembres du :<br>er | catégorie     | Sexe       | Date de nai   |
| Type                                                                                                    | Autres r<br>Manage | nembres du :<br>r  | Catégorie     | Sexe       | Date de nai   |
| Type                                                                                                    | Autres r<br>Manage | nembres du :<br>:r | Catégorie     | Sexe       | Date de nai   |
| Type                                                                                                    | Autres r<br>Manage | nembres du :<br>tr | Catégorie     | Sexe       | Date de nai   |
| Type                                                                                                    | Autres r<br>Manage | membres du :<br>r  | Catégorie     | Sexe       | Date de nai   |
| Type                                                                                                    | Autres r<br>Manage | membres du :<br>r  | Catégorie     | Sexe       | Date de nai   |
| Type<br>Rôle<br>Fonction<br>Chercher participant<br>Code de relation<br>Nom de recherche<br>Personnes trouvées<br>Code de rel Nom                                       | Autres r<br>Manage | membres du :<br>rr | Catégorie     | Sexe       | Date de nai   |
| Type                                                                                                    | Autres r<br>Manage | nembres du :<br>r  | Catégorie     | Sexe       | Date de nai   |
| Type                                                                                                    | Autres r           | nembres du :<br>r  | Catégorie     | Sexe       | Date de nai   |
| Type                                                                                                    | Autres r           | membres du s       | Catégorie     | Sexe       | Date de nai   |
| Type<br>Rôle<br>Fonction<br>Chercher participant<br>Code de relation<br>Nom de recherche<br>Personnes trouvées<br>Code de rel Nom                                       | Autres r           | membres du s       | Catégorie     | Sexe       | Date de nai   |
| Type<br>Rôle<br>Fonction<br>Code de relation<br>Nom de recherche<br>Personnes trouvées<br>Code de rel Nom<br>Nom                                                        | Autres r           | membres du s       | Catégorie     | Sexe       | Date de nai   |
| Type<br>Rôle<br>Fonction<br>Chercher participant<br>Code de relation<br>Nom de recherche<br>Personnes trouvées<br>Code de rel Nom<br>Détails<br>Sur la feuille de match | Autres n<br>Manage | membres du s       | Catégorie     | Sexe       | Date de nai   |
| Type                                                                                                    | Manage             | nembres du s       | Catégorie     | Sexe       | Date de nai   |

| Decens equipe                                                                                                    |                                                                                                    |                                                                                                    |                                                                                                    |                                                                     |                                                                               |           |                 | Photo-                                                                                                    |                   |
|----------------------------------------------------------------------------------------------------|----------------------------------------------------------------------------------------------------|----------------------------------------------------------------------------------------------------|----------------------------------------------------------------------------------------------------|---------------------------------------------------------------------|-------------------------------------------------------------------------------|-----------|-----------------|----------------------------------------------------------------------------------------------------|-------------------|
| Nom de l'équipe                                                                                                    | U19B-1                                                                                                  |                                                                                                    |                                                                                                    | F                                                                   | Région de jeu                                                                 |           |                 | cliquez pou                                                                                                    | r choisir la nho  |
| Democratic                                                                                                    |                                                                                                    |                                                                                                    |                                                                                                    |                                                                     |                                                                               |           |                 | in enquerpou                                                                                                    | r enoisir ia prie |
| Remarques                                                                                                    |                                                                                                    |                                                                                                    |                                                                                                    |                                                                     |                                                                               |           |                 |                                                                                                    | ¥ J               |
| Détails compétiti                                                                                                    | on                                                                                                    |                                                                                                    |                                                                                                    |                                                                     |                                                                               |           |                 |                                                                                                    |                   |
| Indication                                                                                                    |                                                                                                    | Classe                                                                                                    |                                                                                                    |                                                                     | Poule                                                                         |           | c               | atégorie d'age                                                                                                    |                   |
| U19 Boys                                                                                                    |                                                                                                    | Nat, Ereafo                                                                                                    | d.                                                                                                    |                                                                     | A                                                                             |           | U               | 19B                                                                                                    |                   |
|                                                                                                    | ants rede Par                                                                                           | ticipants club                                                                                                    |                                                                                                    |                                                                     |                                                                               |           | Cacher l'histo  | ique des participants?                                                                                                    |                   |
| Marr                                                                                                    | ants rede Par                                                                                           | Del-                                                                                                    | Franking                                                                                                    | A10                                                                 | Facility do anotable                                                          | 0         | Cacher l'histo  | ique des participants?                                                                                                    | <b>.</b>          |
| Nom                                                                                                    | Sexe                                                                                                    | Rôle                                                                                                    | Fonction                                                                                                    | N° m                                                                | Feuille de match?                                                             | Remarques | Cacher l'histo  | ique des participants?                                                                                                    | Fin               |
| Nom<br>Inericki, Stender                                                                                                    | Sexe<br>homme                                                                                           | Rôle<br>Joueur d'équipe                                                                                                    | Fonction<br>Joueur de terrain                                                                                                    | N° m<br>9                                                           | Feuille de match?                                                             | Remarques | Cacher l'histo  | Début<br>28-août-2018                                                                                                    | Fin               |
| Nom<br>Inanicki, Stanislas<br>Inecce, Claudio                                                                                                    | Sexe<br>homme<br>homme                                                                                  | Rôle<br>Joueur d'équipe<br>Joueur d'équipe<br>Staff technique                                                                                                    | Fonction<br>Joueur de terrain<br>Joueur de terrain<br>Coach                                                                                                    | N° m<br>9<br>13                                                     | Feuille de match?                                                             | Remarques | Cacher l'histo  | Début<br>28-août-2018<br>16-août-2018                                                                                                    | Fin               |
| Nom<br>Inaricki, Stariidas<br>Inacco, Claudio<br>Caliterni, Facundo<br>Caliterni, Facundo                                                                                                    | Sexe<br>homme<br>homme<br>homme                                                                         | Rôle<br>Joueur d'équipe<br>Joueur d'équipe<br>Staff technique<br>Autres membres.                                                                                                    | Fonction<br>Joueur de terrain<br>Joueur de terrain<br>Coach<br>Manager                                                                                                    | N° m<br>9<br>13                                                     | Feuille de match?                                                             | Remarques | Cacher l'histo  | ique des participants?<br>Début<br>28-août-2018<br>28-août-2018<br>16-août-2018<br>29-août-2018                                                                                                    | Fin               |
| Nom<br>Inaricki, Stanidar<br>Innece, Claudio<br>Calieni, Facando<br>Calieni, Facando<br>Calienia, Tec                                                                                                    | Sexe<br>homme<br>homme<br>homme<br>homme                                                                | Rôle<br>Joueur d'équipe<br>Joueur d'équipe<br>Staff technique<br>Autres membres<br>Joueur d'équipe                                                                                                    | Fonction<br>Joueur de terrain<br>Joueur de terrain<br>Coach<br>Manager<br>Joueur de terrain                                                                                                    | N° m<br>9<br>13<br>21                                               | Feuille de match?                                                             | Remarques | Cacher l'histo  | Début<br>28-août-2018<br>28-août-2018<br>16-août-2018<br>16-août-2018<br>16-août-2018                                                                                                    | Fin               |
| Nom<br>Inericki, Stanislas<br>Inerce, Claudio<br>Callonin, Facundo<br>Carloninetto, Car<br>Carloninetto, Tec.,<br>Carngere, Marc                                                                                                    | Sexe<br>homme<br>homme<br>homme<br>homme<br>homme                                                       | Rôle<br>Joueur d'équipe<br>Staff technique<br>Autres membres<br>Joueur d'équipe                                                                                                    | Fonction<br>Joueur de terrain<br>Joueur de terrain<br>Coach<br>Manager<br>Joueur de terrain<br>Manager                                                                                                    | N° m<br>9<br>13<br>21                                               | Feuille de match?                                                             | Remarques | Cacher l'histor | Début<br>28-août-2018<br>28-août-2018<br>16-août-2018<br>29-août-2018<br>16-août-2018<br>16-août-2018                                                                                                    | Fin               |
| Nom<br>Branicki, Stanislav<br>Bracca, Claudio<br>Caltioni, Facuntio<br>Cartionine, Teo.<br>Contentine, Teo.<br>Company, Mari<br>Company, Paul                                                                                                    | Sexe<br>homme<br>homme<br>homme<br>homme<br>homme<br>homme                                              | Rôle<br>Joueur d'équipe<br>Joueur d'équipe<br>Staff technique<br>Autres membres<br>Joueur d'équipe<br>Autres membres                                                                                                    | Fonction<br>Joueur de terrain<br>Joueur de terrain<br>Coach<br>Manager<br>Joueur de terrain<br>Manager<br>Joueur de terrain                                                                                                    | N° m<br>9<br>13<br>21<br>21<br>5                                    | Feuille de match?                                                             | Remarques | Cacher l'histo  | Début<br>28-août-2018<br>28-août-2018<br>16-août-2018<br>16-août-2018<br>16-août-2018<br>16-août-2018                                                                                                    | Fin               |
| Nom<br>Inericki, Stanislas<br>Inericki, Stanislas<br>Inericki, Stanislas<br>Cartonnelle, Ca.,<br>catlentine, Marc<br>Compen, Paul<br>Compen, Paul                                                                                                    | Sexe<br>homme<br>homme<br>homme<br>homme<br>homme<br>homme<br>homme                                     | Rôle<br>Joueur d'équipe<br>Joueur d'équipe<br>Staff technique<br>Autres membres<br>Joueur d'équipe<br>Autres membres<br>Joueur d'équipe<br>Joueur d'équipe                                                                                                    | Fonction<br>Joueur de terrain<br>Joueur de terrain<br>Coach<br>Manager<br>Joueur de terrain<br>Manager<br>Joueur de terrain<br>Gardien de but                                                                                                    | N° m<br>9<br>13<br>21<br>5<br>31                                    | Feuille de match?                                                             | Remarques | Cacher l'histo  | Début<br>28-août-2018<br>29-août-2018<br>16-août-2018<br>16-août-2018<br>16-août-2018<br>16-août-2018<br>16-août-2018                                                                                                    | Fin               |
| Nom<br>Inericki, Stanislas<br>Ineces, Claudio<br>cationide, Cationale, Cation<br>cationide, Teor.<br>Company, Marc<br>Company, Marc<br>Company, Marc<br>Company, Michael<br>Michael<br>Michael, Antoine                                                                        | Sexe<br>homme<br>homme<br>homme<br>homme<br>homme<br>homme<br>homme                                     | Rôle<br>Joueur d'équipe<br>Joueur d'équipe<br>Staff technique<br>Autres membres<br>Joueur d'équipe<br>Joueur d'équipe<br>Joueur d'équipe                                                                                                    | Fonction<br>Joueur de terrain<br>Joueur de terrain<br>Coach<br>Manager<br>Joueur de terrain<br>Manager<br>Joueur de terrain<br>Gardien de but<br>Joueur de terrain                                                                                                    | N° m<br>9<br>13<br>21<br>5<br>31<br>10                              | Feuille de match?                                                             | Remarques | Cacher l'histo  | Début<br>28-août-2018<br>28-août-2018<br>29-août-2018<br>29-août-2018<br>16-août-2018<br>16-août-2018<br>16-août-2018<br>16-août-2018<br>28-août-2018                                                                                                    | Fin               |
| Nom<br>Inenicis, Barrislas<br>Ineces, Claudio<br>Cattornelle, CA.<br>Company, Marc<br>Company, Marc<br>Company, Marc<br>Company, Mala<br>Comati, Michael<br>Michael, Antoine<br>Be, Oscar                                                                                      | Sexe<br>homme<br>homme<br>homme<br>homme<br>homme<br>homme<br>homme<br>homme                            | Rôle<br>Joueur d'équipe<br>Joueur d'équipe<br>Staff technique<br>Autres membres.<br>Joueur d'équipe<br>Joueur d'équipe<br>Joueur d'équipe<br>Joueur d'équipe<br>Joueur d'équipe                                                                                                    | Fonction<br>Joueur de terrain<br>Joueur de terrain<br>Coach<br>Manager<br>Joueur de terrain<br>Gardien de but<br>Joueur de terrain<br>Joueur de terrain<br>Joueur de terrain                                                                                                    | N° m<br>9<br>13<br>21<br>21<br>5<br>31<br>10<br>15                  | Feuille de match?                                                             | Remarques | Cacher l'histo  | Début           28-août-2018         28-août-2018           28-août-2018         16-août-2018           16-août-2018         16-août-2018           16-août-2018         16-août-2018           16-août-2018         16-août-2018           28-août-2018         28-août-2018           28-août-2018         28-août-2018                                                                                                    | Fin               |
| Nom<br>Inericki, Stanislas<br>Inerice, Chaufin<br>Callioni, Farcando<br>Caltornike, Ch.<br>Contentise, Marc<br>Compere, Paul<br>Correlis, Michael<br>Mitsue, Antone<br>de, Cheze<br>Lacaccieni, Diege                                                                          | Sexe<br>homme<br>homme<br>homme<br>homme<br>homme<br>homme<br>homme<br>homme<br>homme                   | Rôle<br>Joueur d'équipe<br>Staff technique<br>Autres membres<br>Joueur d'équipe<br>Autres membres<br>Joueur d'équipe<br>Joueur d'équipe<br>Joueur d'équipe<br>Joueur d'équipe                                                                                                    | Fonction<br>Joueur de terrain<br>Joueur de terrain<br>Coach<br>Manager<br>Joueur de terrain<br>Gardien de but<br>Joueur de terrain<br>Joueur de terrain<br>Joueur de terrain                                                                                                    | N° m<br>9<br>13<br>21<br>21<br>5<br>5<br>31<br>10<br>10<br>15<br>20 | Feuille de match?                                                             | Remarques | Cacher l'histo  | Début           28-août-2018           28-août-2018           28-août-2018           16-août-2018           16-août-2018           16-août-2018           16-août-2018           16-août-2018           16-août-2018           16-août-2018           16-août-2018           16-août-2018           18-août-2018           18-août-2018           18-août-2018           18-août-2018           18-août-2018                                                                                                    | Fin               |
| Nom<br>Inmicki, Stamslas<br>Inneco, Claudio<br>allioni, Facundio<br>Contennulli, Ca.<br>Contennili, Ca.<br>Contennili, Michael<br>Dritson, Antoine<br>de, Occa<br>associero, Diego<br>associero, Diego<br>associero, Diego                                                     | Sexe<br>homme<br>homme<br>homme<br>homme<br>homme<br>homme<br>homme<br>homme                            | Rôle<br>Joueur d'équipe<br>Staff technique<br>Autres membres.<br>Joueur d'équipe<br>Joueur d'équipe<br>Joueur d'équipe<br>Joueur d'équipe<br>Joueur d'équipe<br>Joueur d'équipe<br>Joueur d'équipe                                                                                                | Fonction<br>Joueur de terrain<br>Joueur de terrain<br>Coach<br>Manager<br>Joueur de terrain<br>Manager<br>Joueur de terrain<br>Joueur de terrain<br>Joueur de terrain<br>Joueur de terrain<br>Manager                                                                                              | Nº m<br>9<br>13<br>21<br>21<br>5<br>31<br>10<br>15<br>20            | Feuille de match?                                                             | Remarques | Cacher l'histo  | Début           28-août-2018         28-août-2018           28-août-2018         16-août-2018           16-août-2018         16-août-2018           16-août-2018         16-août-2018           16-août-2018         16-août-2018           16-août-2018         16-août-2018           16-août-2018         16-août-2018           16-août-2018         16-août-2018           16-août-2018         16-août-2018                                                                                                    | Fin               |
| Nom<br>Branicki, Stanislas<br>Bracca, Claudio<br>Carbonnelle, Cá.<br>Castientikor, Theor<br>Company, Marc<br>Company, Marc<br>Company, Marc<br>Company, Marc<br>Company, Marc<br>Bacaccioni, Biogo<br>Lacaccioni, Biogo<br>Lacaccioni, Marc<br>Locas, Adrian                   | Sexe<br>homme<br>homme<br>homme<br>homme<br>homme<br>homme<br>homme<br>homme<br>homme<br>homme          | Rôle<br>Joueur d'équipe<br>Staff technique<br>Autres membres.<br>Joueur d'équipe<br>Joueur d'équipe<br>Joueur d'équipe<br>Joueur d'équipe<br>Joueur d'équipe<br>Joueur d'équipe<br>Joueur d'équipe                                                                                                | Fonction<br>Joueur de terrain<br>Joueur de terrain<br>Coach<br>Manager<br>Joueur de terrain<br>Gardien de but<br>Joueur de terrain<br>Joueur de terrain<br>Joueur de terrain<br>Joueur de terrain                                                                                                  | N° m<br>9<br>13<br>21<br>5<br>31<br>10<br>15<br>20<br>4             | Feuille de match?                                                             | Remarques | Cacher l'histo  | Début           28-août-2018         28-août-2018           28-août-2018         16-août-2018           16-août-2018         16-août-2018           16-août-2018         16-août-2018           16-août-2018         16-août-2018           28-août-2018         16-août-2018           16-août-2018         16-août-2018           16-août-2018         16-août-2018           16-août-2018         16-août-2018           16-août-2018         16-août-2018           16-août-2018         16-août-2018           16-août-2018         16-août-2018                                                                                                    | Fin (             |
| Nom<br>Brancis, Stansian<br>Gallans, Faundis<br>Catlans, Faundis<br>Catanus, Faundis<br>Catanus, Mac<br>Compan, Mac<br>Compan, Mac<br>Compan, Michael<br>Misan, Antonie<br>Sa, Door<br>Lacaccieni, Mer.,<br>Lacaccieni, Mer.,<br>Lacaccieni, Mer.,<br>Menn, Srie<br>Menn, Srie | Sexe<br>homme<br>homme<br>homme<br>homme<br>homme<br>homme<br>homme<br>homme<br>homme<br>homme<br>homme | Rôle<br>Joueur d'équipe<br>Staff technique<br>Joueur d'équipe<br>Staff technique<br>Joueur d'équipe<br>Joueur d'équipe<br>Joueur d'équipe<br>Joueur d'équipe<br>Joueur d'équipe<br>Joueur d'équipe<br>Joueur d'équipe<br>Joueur d'équipe<br>Joueur d'équipe<br>Loueur d'équipe<br>Autres membres. | Fonction<br>Joueur de terrain<br>Joueur de terrain<br>Coach<br>Joueur de terrain<br>Joueur de terrain<br>Joueur de terrain<br>Joueur de terrain<br>Joueur de terrain<br>Joueur de terrain<br>Joueur de terrain<br>Joueur de terrain<br>Joueur de terrain<br>Joueur de terrain<br>Joueur de terrain | Nº m<br>9<br>13<br>21<br>21<br>5<br>31<br>100<br>15<br>20<br>4<br>4 | Feuille de match?<br>of<br>of<br>of<br>of<br>of<br>of<br>of<br>of<br>of<br>of | Remarques | Cacher l'histo  | Début           Début           28-août-2018           28-août-2018           28-août-2018           29-août-2018           16-août-2018           16-août-2018 | Fin               |

Ces fonctions, définies par défaut, sont les suivantes :

- Secrétaire de match : a accès, sur l'App Hockey Belgium, à toutes les feuilles de matchs à domicile, pour aider les équipes en difficulté.
- Manager : a accès à la partie qui permet de gérer les présences des joueurs et le covoiturage, de remplir la composition d'équipe pour le match, etc
- Coach : sait faire la composition d'équipe pour le match et l'envoyer à l'arbitre
- Joueurs : savent faire la composition d'équipe pour le match et l'envoyer à l'arbitre

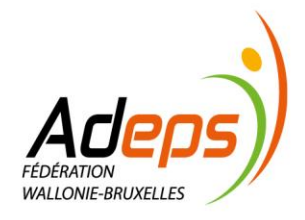

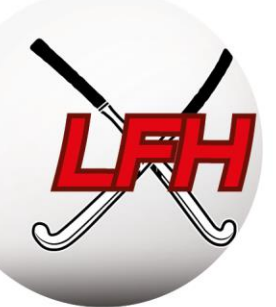

#### 2.5.3. Vérifier les règles de communication

Guide Sportlink Club : <u>https://bit.ly/2U6Makm</u>

Sportlink Club > Club > Maintenance > Règles de communication

Sportlink Club facilite la communication entre clubs via des notifications par email. Lorsqu'une action est demandée par un club, les responsables de club concernés seront notifiés.

Sont concernés : les changements d'horaire de matchs, les transferts et les inscriptions.

**Conseil** : au préalable, vous devrez avoir renseigné les fonctions nécessaires (voir ci-avant point 2.5.2).

Sur le panneau de règles, ajoutez les fonctions qui devront être notifiées pour chaque action possible.

#### 2.5.4. Diplômes

Guide Sportlink Club : <u>https://bit.ly/2t2p3HE</u>

Sportlink Club > Club > Maintenance > Diplôme et cartes joueurs

#### a) Principe

Selon les catégories et divisions, un niveau de qualification et/ou de formation des entraineurs, des coaches, des arbitres, … peut être requis. De même, pour obtenir certains subsides, des quotas de personnes diplômées au sein du Club sont parfois nécessaires (ADEPS / Sport Vlaanderen /...).

Règlement Sportif (ARBH RS, Chap 1, Section 2, art 7)

Les Ligues promeuvent les formations suivantes :

- Sportifs : Coach Academy Animateur, Initiateur, Educateur et Entraineur
- Arbitrage : Umpire Academy Arbitrage Théorique, CUC, Arbitrage National, ...

Les clubs peuvent aussi créer des références à des formations spécifiques (ex : BEPS, formation interne, ...)

#### b) Sur Sportlink

La fédération met à jour, sur le profil Sportlink des membres, les diplômes sportifs et arbitrages liés à la Fédération. Pour ses propres formations, chaque club doit gérer les mises à jour manuellement.

Une recherche par diplôme permet de trouver les diplômés (Guide Sportlink : <u>https://bit.ly/2UJ4PyF</u>) au sein de son club.

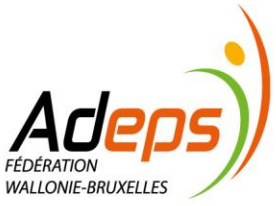

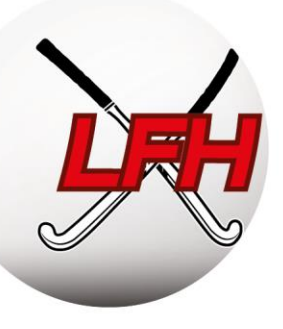

### 2.6. Autres fonctionnalités de Sportlink Club

Pour les sujets suivants, référez-vous au support de Sportlink : https://bit.ly/2LrEtBx

#### 2.6.1. Comités et groupes de travail

Pour sa gestion interne, sa communication, ... un club peut rassembler des membres en groupe.

#### 2.6.2. Cotisation et comptabilité

Les clubs peuvent utiliser les modules de cotisation et de comptabilité activés dans Sportlink Club.

#### 2.6.3. Autres modules

Sportlink dispose d'autres modules de gestion, inactifs via la licence fournie par la Fédération. Les clubs souhaitant élargir leurs accès peuvent contacter Sportlink pour de plus amples informations.

**Exemples :** gestion des entraînements, gestion des bénévoles, site web, App propre au club intégrée à l'App de la fédération, TV, ...

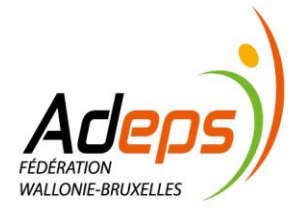

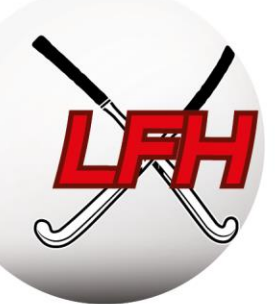

# 3. Gestion des membres

#### **3.1 Principes**

Afin d'assurer l'organisation du club, la bonne communication, l'organisation des équipes et des championnats, ... il est essentiel de garder une base de données des membres rigoureusement à jour.

Pour exister aux yeux de la fédération et être assuré, chaque membre doit être affilié via Sportlink Club. Différents critères permettent de dissocier les types d'affiliation.

Les règles de (dés)affiliation et transfert sont reprises dans le ROI des Ligues et Fédération : <u>https://bit.ly/32tc0j5</u>

#### 3.2. Inscrire des membres

Guide Sportlink Club : <u>https://bit.ly/2t4tlhV</u>

Sportlink Club > Personne > Nouvelle personne

Accédez à l'écran d'inscription d'un nouveau membre, puis suivez la procédure :

#### 3.2.1. Choisir le type d'affiliation

- Membre fédé : impliqué dans l'activité de la fédération ;
  - Sera couvert par l'assurance sportive de la Fédération ;
  - Pourra être repris sur une feuille de match ;
- Membre club : impliqué dans une activité <u>autre</u> que celles organisées par la Fédération ;
  - Ne sera pas couvert par l'assurance de la Fédération ;
  - Ne pourra pas être repris sur une feuille de match, mais bien dans l'équipe ;
- *Relation* : contacts et fournisseurs non-membres du club.

#### **P***Remarque :* la majeure différence concerne donc **l'inscription sur la feuille de match**.

#### 3.2.2 Compléter les données personnelles

- Champs obligatoires : nom, prénom, date de naissance, sexe, adresse ;
- Champs optionnels : téléphone, GSM, email.

Astuce : ajustez la fenêtre à votre écran pour accéder aux icônes éventuellement masquées.

🝷 Remarque : l'adresse e-mail, bien que non obligatoire, est essentielle pour l'utilisation de l'application !\

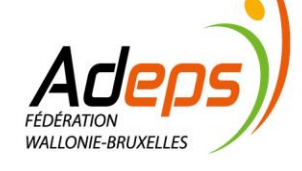

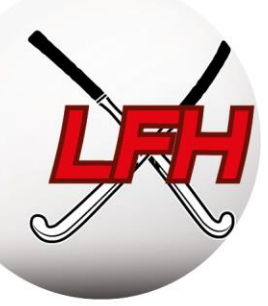

| Affilier Membre fédé (Ét | tape 1 de 2)                                         |             |                  |           |       |       |                | ×             |
|--------------------------|------------------------------------------------------|-------------|------------------|-----------|-------|-------|----------------|---------------|
| Données personnelles     |                                                      |             |                  |           |       | Photo |                |               |
| Nom *                    | 1                                                    | Insert(s)   |                  |           |       | 📃 cli | quez pour choi | isir la photo |
| Prénom **                |                                                      | Initiale(s) | •                |           |       |       |                | 0             |
| Date de naissance *      | <u></u>                                              | Sexe *      |                  | 🖲 Homme 🔘 | Femme |       |                |               |
| Lieu de naissance        |                                                      | Légitimat   | tion             | -         | ~     |       |                |               |
| Nationalité              | Belge                                                | Numéro      | d'identification |           |       |       |                |               |
| Niveau de confidential   | Privé 🗸                                              | Déclaration | on confid. club  |           |       |       |                |               |
|                          |                                                      | Déclaration | on confid. fédé  |           |       |       |                |               |
|                          |                                                      |             |                  |           |       |       |                |               |
| Adresse / Coordonnées    |                                                      |             |                  |           |       |       |                |               |
| Code postal *            |                                                      |             | Numéro *         |           | Boîte |       |                |               |
| Rue *                    |                                                      |             | Lieu *           |           |       |       |                |               |
| Pays                     | elgique                                              | ~           | Mobile           |           |       |       |                |               |
| E-mail                   |                                                      |             | Téléphone        |           |       |       |                |               |
|                          |                                                      |             |                  |           |       |       |                |               |
| Données financières      |                                                      |             |                  |           |       |       |                |               |
| Numéro de compte         |                                                      |             | BIC              |           |       |       |                |               |
| Méthode de paiement      | Virement                                             | Annuel      |                  |           | ~     |       |                |               |
| Facture par e-mail       | 0                                                    |             |                  |           |       |       |                |               |
| Précédent * Champs       | obligatoires, ** Champs obligatoires pour membres fé | dé          |                  |           |       |       | Effacer        | 🐌 Suivant     |

**PRemarque :** si à l'aide du nom, prénom et date de naissance d'un membre celui-ci est déjà dans la base de données de la Fédération, une alerte apparait pour vous permettre de corriger la situation :

| Personnes                                                                                                    | correspondantes | trouvées    |      |               |          |            |         | × |  |  |  |  |
|----------------------------------------------------------------------------------------------------|-----------------|-------------|------|---------------|----------|------------|---------|---|--|--|--|--|
| Contrôle —                                                                                                    |                 |             |      |               |          |            |         |   |  |  |  |  |
| Le membre que vous souhaitez ajouter peut déjà être répertorié dans la liste ci-dessous.<br>Il y a quatre possibilités:<br>1. le membre ne se trouve pas dans la liste-> fermez cet écran et continuez à ajouter le membre.<br>2. le membre apparaît comme ancien membre > double-cliquez sur l'ancien membre et changez le statut de l'affiliation.<br>3. le membre apparaît en tant que membre actif > arrêtez d'ajouter le membre.<br>4. le membre apparaît comme membre fédé-aspirant -> arrêtez d'ajouter le membre et introduise toutes les modifications à l'écran personnel de la<br>personne. |                 |             |      |               |          |            |         |   |  |  |  |  |
| Personnes p                                                                                                    | ossibles        |             |      |               |          |            |         |   |  |  |  |  |
| Code de                                                                                                    | Nom comple      | Initiale(s) | Sexe | Date de naiss | Type d   | Statut     | Adresse |   |  |  |  |  |
|                                                                                                    |                 |             |      |               | Bondslid | definitief |         |   |  |  |  |  |
|                                                                                                    |                 |             |      |               |          |            |         |   |  |  |  |  |

Si vous tentez quand même d'inscrire le membre malgré le doublon, il sera « parqué » (bloqué) à la Fédération, qui « déparque » ces membres une fois par semaine. Cette procédure pouvant entrainer des conflits d'affiliation, demandez au membre en question, <u>avant de confirmer l'inscription</u> :

- S'il est encore affilié à un club  $\rightarrow$  voir « Transfert » ;
- S'il s'est désaffilié de son club  $\rightarrow$  prendre contact avec l'ancien club ;
- Son code d'affiliation / de relation → disponible sur son profil dans l'App sur sa carte de membre. (ex: CC8ZV4Z).

Dans l'app : Menu  $\rightarrow$  Carte de membre

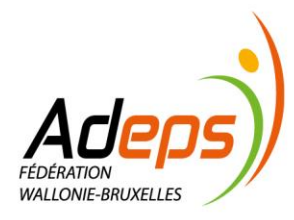

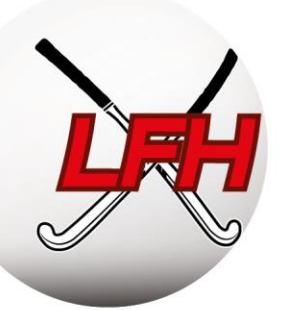

### 3.2.3. Choisir l'activité de jeu

Pour un « membre <u>fédé</u> », sélectionnez le (ou les) type(s) d'activité(s) de jeu :

- Outdoor : participe aux compétitions officielles de hockey extérieur (Outdoor) ;
- Indoor : participe aux compétitions officielles de hockey en salle (Indoor) ;
- Récréatif : ne participe pas aux compétitions officielles, mais participe aux entrainements ;
- G-hockey : participe aux activités Parahockey ;
- *Aucune activité sélectionnée = non-joueur* : ne participe à aucune activité en tant que joueur, tout en restant un « membre fédé » assuré. Cas notamment des arbitres, coaches, etc.

**P***Remarque:* les activités (Outdoor, Indoor, Récréatif, G-Hockey) ne sont chacune liées qu'à un seul club. Le non-joueur peut être repris dans plusieurs clubs à la fois.

**Conseil :** la majorité des membres font les saisons Outdoor <u>et</u> Indoor dans <u>le même</u> club. Par efficacité, lors des inscriptions Outdoor, sélectionnez les deux activités. L'affiliation Indoor est facturée individuellement uniquement si le membre n'a pas l'activité Outdoor dans aucun autre club.

Attention, il faudra transférer l'activité Indoor du membre voulant jouer dans un autre club.

**Premarque :** pour un « membre <u>club</u> » des activités peuvent être créées (voir: <u>https://bit.ly/2G9A42o</u>)

**Exemple :** un coach sportif est un « membre fédé non-joueur » ; un joueur est un « membre fédé Outdoor/Indoor » ; un manager d'équipe est un « membre fédé non-joueur » ; ...

Le membre est ensuite réparti automatiquement dans une catégorie d'âge (U7 à Masters/Ladies) selon sa date de naissance.

Jusqu'ici, ne seront reprises que les informations générales du membre. De plus amples informations pourront/devront être ajoutées/modifiées dans la fiche du membre (voir Modifier les données des membres).

**Attention :** pour les 16 ans et moins, les coordonnées des parents/tuteurs sont <u>obligatoires</u> (Règlement Général sur la Protection des Données - RGPD). Voir « Modifier les données des membres » ci-après.

A chaque affiliation correspond un coût d'un montant fixé dans les barèmes des Ligues: https://bit.ly/32tc0j5

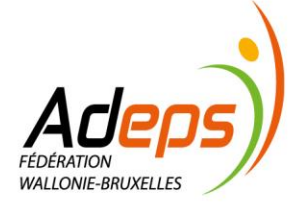

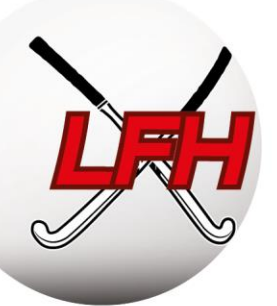

Seule la cotisation correspondant l'activité la plus onéreuse sera prise en compte et facturée au club où le membre a son activité de joueur ou son affiliation la plus ancienne (cas des non-joueurs). Les dates de facturation sont reprises dans le calendrier administratif. (voir INRO GENERALE – calendrier administratif).

**Exemple 1 :** pour un membre jouant en Messieurs à Louvain-la-Neuve (membre fédé Outdoor) et coachant à Namur (membre fédé non-joueur), le club de LLN sera facturé, Namur ne payera rien.

**Exemple 2**: pour un membre qui coache à l'Ascalon (membre fédé non-joueur depuis 5 ans) et arbitre à Huy (membre fédé non-joueur depuis 2 ans), le club de l'Ascalon sera facturé, Huy ne payera rien.

#### 3.3. Modifier des données de membres

Guide Sportlink Club : Recherche <u>https://bit.ly/2DbPLIF</u> - Tout sur la recherche : <u>https://bit.ly/2RFAW0h</u> Modification de données : <u>https://bit.ly/2td7iFT</u>

Sportlink Club > Personne > Rechercher personnes > Sélection du membre

Les données des membres peuvent être complétées et modifiées à l'exception du numéro d'affiliation.

Effectuez une recherche et sélectionnez le membre pour accéder à sa fiche, d'où vous pouvez modifier les données. Ces données sont réparties sur plusieurs onglets. N'oubliez pas de confirmer les changements.

| Cherc       | her                                                                                                    |
|-------------|----------------------------------------------------------------------------------------------------|
| Personnes   | Bénévoles Fonctions club Fonctions fédé Cotisation Diplômes et cartes joueur Dossier Équipes Organisations |
| C Données d | le base                                                                                                    |
| Nom         | Sexe O Hom O Fem                                                                                           |
| Prénom      | Code de relation                                                                                           |
| Lieu        | Code postal                                                                                                |
|             | Recherche avancée   Plus d'options de recherche                                                            |

Les membres peuvent modifier leurs données personnelles via leur compte dans l'App Hockey Belgium.

Guide Sportlink Club : Guide Sportlink : <u>https://bit.ly/2HUK9IL</u>

Guide Sportlink - Import de masse : <u>https://bit.ly/2FDHuK5</u>

Sportlink Club > Club > Gestion > Ajouter/modifier les données de contact parent/tuteur

**PImportant :** Les membres de 16 ans et moins ne peuvent pas modifier eux-mêmes leurs données personnelles. Seuls leurs parents ou tuteurs le peuvent. Le club doit renseigner leurs coordonnées sur le profil du membre.

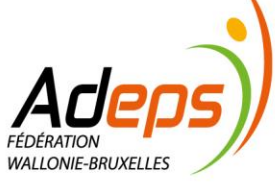

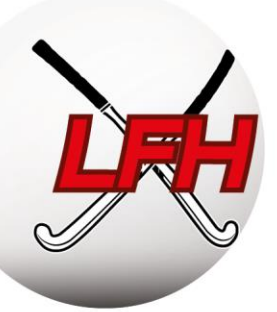

Pour modifier de nombreux profils de membres en même temps, utilisez l'import de masse. Vous constituez un fichier Excel (.csv) sous un format clairement définit. Sportlink vous expliquera la procédure.

| Importer/modifier le courrier électronique parent/gardien                                                                                                    | ×  |
|----------------------------------------------------------------------------------------------------|----|
| Ajout ou modification des coordonnées des parents/gardiens                                                                                                    |    |
| Vous êtes sur le point de modifier ou d'ajouter des adresses e-mail pour vos membres. Ces adresses sont d'une grande importance pour les parents/gardiens des<br>enfants de moins de 16 ans. Afin de pouvoir modifier les données d'un enfant de moins de 16 ans dans l'application, il est important qu'une adresse soit saisie pour le<br>parents/gardiens. Quand une adresse a d'é ajoutée, les parents/gardiens peuvent enregistrer un compte afin de modifier ou ajouter des données pour leurs enfants<br>(p. ex. la modification de photo dans l'application). | s  |
| Cotisations : envoyer des factures aux parents/gardiens                                                                                                    |    |
| Certains membres ont indiqué que les factures de cotisations doivent être envoyées aux parents/gardiens (si la case "Contact via parents/gardiens" est cochée). Si<br>vous modifier l'adresse e-mail pour ces membres, la facture ira à la nouvelle adresse e-mail. Avant de modifier l'adresse, demandez l'accord de votre trésorier afin<br>qu'aucun maientendun ese produise.                                                                                                    |    |
| Bénévoles : envoyer un e-mail à propos d'une tâche assignée et/ou d'un rappel aux parents/gardiens                                                                                                    |    |
| Certains membres ont indiqué que les messages relatifs à l'assignation ou au rappel d'une tâche de bénévolat sont envoyés aux parents/gardiens (si la case "Contact<br>via parents/gardiens" est cochée). Avant de modifier l'adresse, demandez l'accord de votre coordonnateur des bénévoles afin qu'aucun malentendu ne se produise.                                                                                                    |    |
| Importer un fichier                                                                                                    |    |
| Le fichier doit répondre aux exigences suivantes:                                                                                                    |    |
| Colonne 1: Numéro fédé     Colonne 2: Adresse e-mail parent/gardien 1     Colonne 3: Adresse e-mail parent/gardien 2     Format de fichier: csv     Caractére séparateur; ;                                                                                                    |    |
| 40 Ferme                                                                                                    | er |

#### 3.4. Désaffilier des membres

Guide Sportlink Club: Désaffiliation : https://bit.ly/2Sct9fh

Pour changer le type d'affiliation : <u>https://bit.ly/2D7D0Zx</u>

Sportlink Club > Recherche personne > Sélection > Changer type d'affiliation > Ancien membre / relation

- Vous pouvez à tout moment désaffilier un membre. Il vous est également possible de choisir une date pour que la désaffiliation soit effective à une date ultérieure (en fin de saison par exemple).
- **PAttention :** Si le membre a participé à la compétition avant d'être désaffilié, son affiliation sera facturée. Egalement, tout membre désaffilié après le 30 septembre, même s'il n'a joué aucun match, est également redevable des frais d'affiliation de la saison.

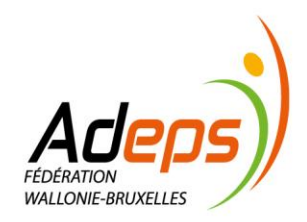

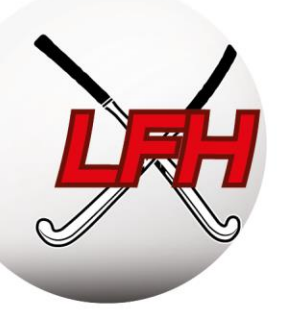

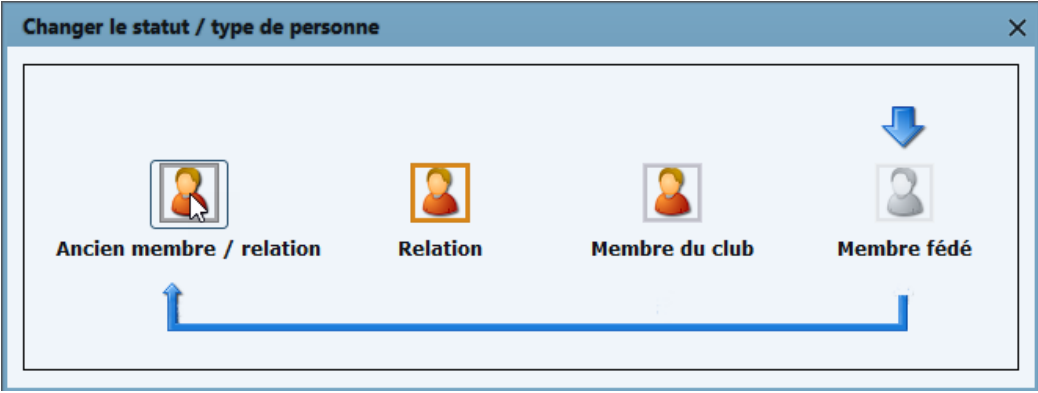

#### 3.5. Modifier l'activité de jeu

Guide Sportlink Club : https://bit.ly/2Smp8o3

Sportlink Club > Rechercher une personne > Sélectionner le membre > Sport

Lorsqu'un membre veut changer de type d'activité de jeu en cours de saison, vous devez le modifier dans sa fiche. Il est également possible de cumuler les activités de jeu (ex : Outdoor et Indoor).

### 3.6. Transfert

#### 3.6.1. Principe

Guide Sportlink Club : <u>https://bit.ly/2Smp8o3</u>

Règlements : ARBH ROI, Titre 1, Chap 2, Section 1

LFH ROI, Titre 1, Chap 2, Section 1

La procédure de transfert permet de déplacer facilement les données d'affiliation d'un membre souhaitant changer de club. Ceci concerne toutes les activités : Outdoor, Indoor, Récréatif et Para/G-hockey.

Les transferts sont règlementés par le ROI de la Fédération.

Il est strictement interdit de jouer en Outdoor pour 2 clubs différents au cours de la même saison.

Seuls les jeunes joueurs évoluant en division régionale peuvent déroger à la règle susmentionnée en introduisant une demande exceptionnelle octroyée par le Secrétaire Général de la Ligue. (LFH ROI art 11.3). Il est par contre possible de jouer en Gents ou en Ladies pour un autre club que celui mentionné dans ses coordonnées d'affiliation.

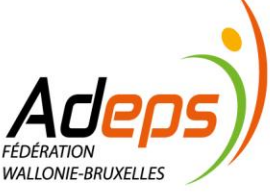

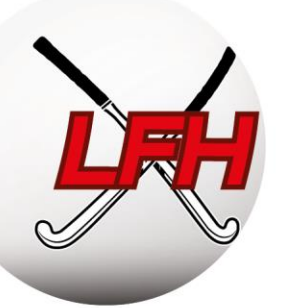

Trois cas de figure :

- Chaque membre peut demander son transfert <u>sans</u> l'approbation du club qu'il quitte lors d'une période de « transfert libre » du 1<sup>er</sup> au 30 juin. La demande est réalisée par le nouveau club via Sportlink Club, et sera automatiquement acceptée le 1<sup>er</sup> juillet.
- A partir du 1<sup>ier</sup> juillet, et jusqu'au 30 septembre, l'approbation de la demande par l'ancien club sera nécessaire via Sportlink Club. Il peut accepter ou refuser le transfert.
- Si un membre veut quitter son club, mais ne sait pas encore où il va jouer, et qu'il veut être certain que son club le laisse partir, il doit envoyer deux lettres recommandées : l'une à la Fédération et l'autre au club où il est affilié et ce UNIQUEMENT entre le 1<sup>er</sup> et le 30 juin. La fédération désaffiliera le Joueur.

Le même système est d'application pour la saison Indoor (désaffiliation libre fev-juin, désaffiliation avec accord du club sortant juillet-nov, impossible de se désaffilier pendant la saison).

Les clubs ont la possibilité de bloquer les demandes de transfert des membres en défaut de cotisation afin d'empêcher leur désaffiliation ou leur transfert vers un autre club (voir plus loin).

#### 3.6.2. Sur Sportlink Club

Guide Sportlink Club : <u>https://bit.ly/2Tw3gDV</u>

Sportlink Club > Personnes > Nouvelles personnes > Existant/Transfert

Le nouveau club fait la demande de transfert via la procédure d'inscription par l'option Existant/Transfert. L'ancien club approuve ou bloque cette demande.

Lors du transfert, vous pouvez ajouter, modifier ou supprimer l'activité de jeu du « membre aspirant ». Les données personnelles pourront être modifiées dès que la demande de transfert sera approuvée.

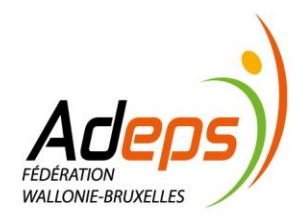

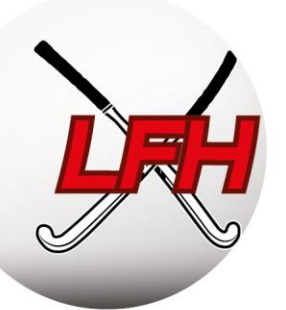

| Affilier Membre fédé                                                      | ×                                                                                                    |
|---------------------------------------------------------------------------|----------------------------------------------------------------------------------------------------|
| Sélectionnez le type d'affiliation<br>Membre fédé<br>Rehation<br>Relation | Explication<br>L'option membres fédé est destinée à l'inscription de tous les membres qui sont impliqués dans l'activité sportive de la<br>fédération concernée.<br>Cela s'applique également aux membres non-joueurs qui exécutent une tâche (p. ex. entraîneurs, managers, secrétaires de<br>match) au sein du club.<br>Chaque membre fédé enregistré deviendra automatiquement membre de la fédération.<br>Comme le club est inscrit auprès de la fédération, l'affiliation au club est inextricablement liée à l'inscription auprès de la<br>fédération.<br>Des informations supplémentaires sur les conditions de l'affiliation auprès de la fédération (dite membre fédé) peuvent être<br>demandées à la fédération concernée.<br>Vous pouvez ajouter un membre fédé (qui est déjà membre de la fédération) à l'aide de l'option <u>Existant</u> .<br>Les nouveaux membres peuvent être ajoutés via l'option <u>Nouveau</u> . |
|                                                                           | 🕈 Nouveau 🗣 Existant/transfert                                                                                                    |

Guide Sportlink Club : <u>https://bit.ly/2UFTvmD</u>

Sportlink Club > Personnes > Transfert

Le panneau d'aperçu des transferts donne les statuts des transferts et des actions à entreprendre.

Les transferts peuvent être bloqués pour plusieurs raisons : les activités de jeu, le type d'affiliation ou le désaccord de l'ancien club. Vous pouvez vous aussi bloquer un transfert (voir plus loin).

| 👶 Ape    | rçu des tran    | sferts            |                  |              |                           |               |                 |                |                 |                     | _ 0 >               |
|----------|-----------------|-------------------|------------------|--------------|---------------------------|---------------|-----------------|----------------|-----------------|---------------------|---------------------|
| Demand   | es de transfert | s Transferts      |                  |              |                           |               |                 |                |                 |                     |                     |
| Demand   | les de transfer | ts (1)            |                  |              |                           |               |                 |                |                 |                     |                     |
| Sélectio | n 🤇             | 🖲 Van/naar 🔘 Naar | 🔘 Van            |              |                           |               |                 |                |                 | Afficher les demand | des en attente? 🛛 🗹 |
| Date de  | C               | )1-juil2018 🗖 🤇   | 2                |              |                           |               |                 |                |                 | Afficher les demand | des retirées?       |
|          | _               |                   |                  |              |                           |               |                 |                |                 | Afficher les demand | des rejetées?       |
|          |                 |                   |                  |              |                           |               |                 |                |                 |                     |                     |
| Code d   | e relation      | Nom               | Club origine     | Nouveau club | Sport                     | Date de début | Est-ce un me    | Rester membre? | Statut club ori | Statut nouvea       | Statut fédé         |
|          |                 |                   |                  |              |                           | 08-févr2019   |                 |                | Confirmer       | Approuvé            | Approuvé            |
|          | action de vo    | tre part          | action d'autre   | 5            | l'action de plusieurs est | nécessaire    | approuvée (sou: | s réservation) | rejeté          | e                   | retirée             |
| Ø Mo     | de d'emploi     | Exporter les c    | olonnes visibles |              |                           |               |                 |                | ා Révi          | oquer 🥘 Supprin     | ner 📳 Sauvegarder   |

#### 3.7. Blocage des membres

Guide Sportlink Club : <u>https://bit.ly/2t40BFQ</u>

Sportlink Club > Rechercher des personnes > Sélectionner > Diplômes/licences, cartes et blocages

Lors d'une désaffiliation ou d'un transfert (libre ou non), l'ancien club peut pro-activement bloquer les membres en défaut de cotisation en respectant les conditions prévues à l'article 11.2 du ROI de la LFH.

Les mauvais payeurs sont répertoriés et leur départ empêché avant épuration des dettes.

Bloquez un joueur via sa fiche de données et l'onglet « Diplômes, cartes et blocages ».

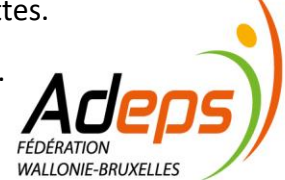

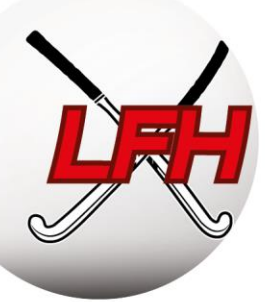

| 4               | 100                | code de relation:         | Membre fédé            |                         | - 🗆 ×                          | Saisir blocage                                                                                                    | ×                                          |
|-----------------|--------------------|---------------------------|------------------------|-------------------------|--------------------------------|----------------------------------------------------------------------------------------------------|--------------------------------------------|
| Dorconno        | Sport              | Fonctions club            | Fonctions fédé         | Détails de paiement     | Produits et factures           | Type de blocage                                                                                                    | Financier                                  |
| Dipl            | lômes/licences, ci | artes joueurs et blocages | Organisations Bénévole | Notes Documents         | Dossier Historique du joueur   | (included and a second and a second a second a |                                            |
| r Diplômes      |                    |                           |                        |                         |                                | sport                                                                                                    | · · ·                                      |
| Nom             | Type               | Club/Organisation         | Type / Niveau De       | jusqu'à Formation c     | Remarques                      | Date de début                                                                                                    | 25-mars-2019                               |
|                 |                    |                           |                        |                         | + 3                            | Date de fin                                                                                                    | 25-mars-2022                               |
| Cartes joueur   |                    |                           |                        |                         |                                | * Champs ob patoires                                                                                                    | Sourcesarder of former                     |
| Туре            | G                  | stégorie Club             | Type de jeu Numéro de  | Valable de Valable jusq | Statut Remarques               |                                                                                                    | <ul> <li>Sauvegalder et fernier</li> </ul> |
|                 |                    |                           |                        |                         |                                |                                                                                                    |                                            |
| Date photo:     |                    |                           |                        |                         |                                |                                                                                                    |                                            |
| r Diplômes entr | raineur            |                           |                        |                         |                                |                                                                                                    |                                            |
| Déscription     |                    |                           | Date de début          | Date de fin             |                                |                                                                                                    |                                            |
|                 |                    |                           |                        |                         |                                |                                                                                                    |                                            |
| Blocages        |                    |                           |                        |                         |                                | 1                                                                                                    |                                            |
|                 |                    |                           |                        |                         | Afficher les anciens blocages? |                                                                                                    |                                            |
| Défini nar      |                    | Time de blocade           | Sport                  | Date de début           | Data de fin                    |                                                                                                    |                                            |
|                 |                    | type ac blocage           | spar                   | Carle of Octoor         | Dire de lin                    |                                                                                                    |                                            |
|                 |                    |                           |                        |                         |                                |                                                                                                    |                                            |
| Double-cliqu    | ez sur une ligne p | our l'éditer              |                        |                         | + I                            |                                                                                                    |                                            |

#### 3.8. Exporter les données membres

Guide Sportlink Club, les icônes : <u>https://bit.ly/2MO69gP</u>

Sportlink Club > Personnes > Recherche > Exporter les colonnes

Suite à une recherche, un export Excel des données est possible en cliquant en bas à droite de l'écran.

Veillez à respecter le RGPD (sécurité, partage, ...) : limitez le nombre de personne ayant accès à ces données, respectez les directives en termes d'archivage, ...

| Code de relatio | n 🗸 Nul         | ×               |      |                     |            |             |        |          |                    |
|-----------------|-----------------|-----------------|------|---------------------|------------|-------------|--------|----------|--------------------|
| Code de rel     | Type d'affiliat | Nom complet (1) | Sexe | Date de n           | Adresse co | Code postal | Lieu   | Mobile   | E-mail             |
|                 | Bondslid        |                 |      |                     |            |             |        |          |                    |
|                 | Bondslid        |                 |      |                     |            |             |        |          |                    |
|                 | Bondslid        |                 |      |                     |            |             |        |          |                    |
|                 | Bondslid        |                 |      |                     |            |             |        |          |                    |
|                 | Bondslid        |                 |      |                     |            |             |        |          |                    |
|                 | Bondslid        |                 |      | 10 march 10 million |            |             |        |          |                    |
|                 | Bondslid        |                 |      |                     |            |             |        |          |                    |
|                 | Bondslid        |                 |      |                     |            |             |        |          |                    |
|                 | Bondslid        |                 |      |                     |            |             |        |          |                    |
|                 | Bondslid        |                 |      |                     |            |             |        |          |                    |
|                 | Bondslid        |                 |      |                     |            |             |        |          | the State of State |
|                 | Bondslid        |                 |      |                     |            |             |        |          |                    |
|                 |                 |                 | Co   | nsultez les icôn    | es 📻       |             | - 20 🖄 | Solution | و چ                |

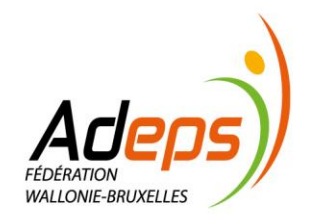

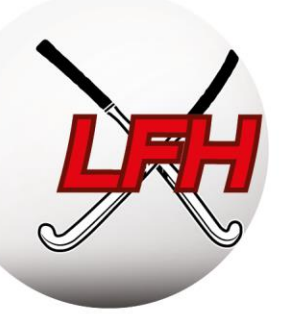

# 3.9. Résumé du processus d'inscription des membres Outdoor

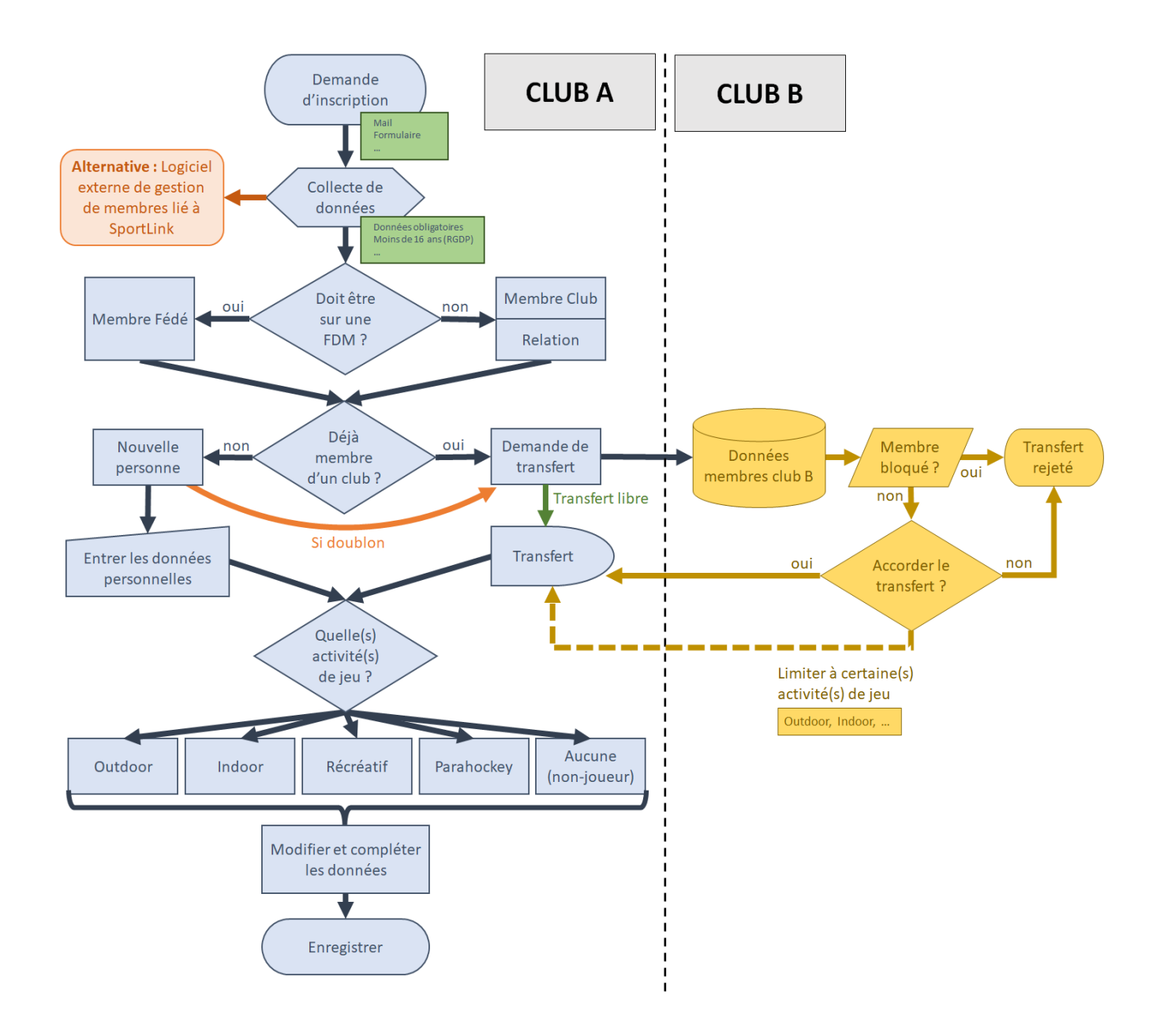

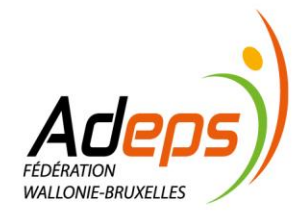

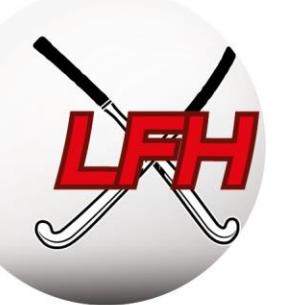

# 4. Gestion des équipes

#### 4.1. Timing

Le calendrier administratif de la LFH détermine les dates butoirs d'inscription et de qualification.

Vous pouvez trouver le calendrier administratif dans l'introduction générale de ce guide.

Une désinscription d'équipe est à éviter et sera sanctionnée (forfait général) (barèmes : <u>https://bit.ly/32tc0j5</u>).

#### 4.2. Inscrire des équipes

Deux types d'équipes sont possibles : (Distinction : <u>https://bit.ly/2Gt1pw7</u>)

- Les équipes fédé : qui prennent part aux compétitions officielles de la Fédération ;
- Les équipes locales : qui ne participent pas aux compétitions officielles de la Fédération.

Guide Sportlink Club : <u>https://bit.ly/2Gaw55S</u>

Équipe Fédé : Compétition > Inscription d'équipes > Inscrire Équipe club : Compétition > Équipe > Équipes club > Ajouter

Une fois sur l'écran principal des inscriptions des équipes, celles de la saison précédente s'affichent afin de les réinscrire en 1 clic.

En jeunes, vous avez la possibilité de choisir le niveau dans lequel vous souhaitez inscrire l'équipe.

Pour ajouter une nouvelle équipe, cliquez sur l'icône 📩 et complétez les données.

Pour supprimer une équipe, il suffit de cliquer sur la poubelle. Si celle-ci est grisée, c'est que vous ne pouvez pas supprimer celle-ci sans en avertir la fédération. Envoyez donc un mail à <u>info@hockey.be</u>. Confirmez l'inscription par l'envoie à la Fédération, via le bouton « Envoyez Outdoor/Indoor ».

Attention : une fois les inscriptions clôturées (date définie et communiquée par la fédération), toute désinscription entrainera une amende pour « forfait général » ! Cette amende a pour objectif de limiter au maximum la suppression d'équipe qui a un impact sur les autres équipes de la division concernée (moins de matches), sur les montées et les descentes mais engendre également une charge de travail supplémentaire pour la Fédération.

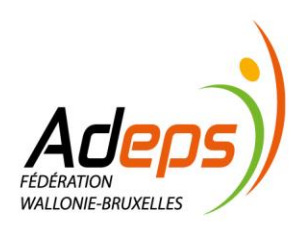

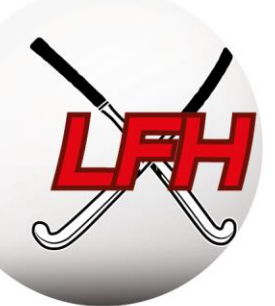

#### 4.3. Composer des équipes (= noyaux = qualifications)

Guide Sportlink – Composer des équipes fédé : <u>https://bit.ly/2MPWzdh</u> Ajouter et supprimer des joueurs fédé : <u>https://bit.ly/2MOrnLv</u> Participants fédé : <u>https://bit.ly/2Bfqbfp</u>

Sportlink Club > Compétition > Équipe > Sélection

**Remarque :** les « équipes fédé » et les « équipes clubs » sont reprises dans deux onglets différents.

Pour composer les équipes :

- Sélectionnez l'équipe voulue (vous retrouvez les détails de l'équipe et de sa compétition) ;
- Sélectionnez l'onglet « joueurs » (à gauche, tous les joueurs ; à droite, l'équipe) ;
- Déplacez les membres joueurs de la colonne de gauche vers celle de droite via la flèche. L'opération inverse permet de sortir un membre de la composition de l'équipe ;
- Sauvegardez les modifications via l'icône en bas à droite.

**Remarque 1 :** pour afficher les joueurs d'une autre catégorie d'âge ou ayant une dérogation, décochez la case « Masquer les autres groupes d'âge et les joueurs avec dérogation ».

**Premarque 2**: pour les équipes Messieurs, Mineurs et Dames, un minimum de 14 joueurs par noyaux est requis (ARBH RS, art 8.2.1 ; LFH RS, art 10.b).

Astuces : maintenez la touche CTRL pour sélectionner plusieurs membres individuellement ; maintenez la touche MAJ pour sélectionner un ensemble de membres entre deux points ; utilisez le raccourci CTRL + A pour sélectionner tous les membres de la liste.

| Liste d'équipe         | s Seizoen 2018/'19: H-8 - Outdoor                       |                                        | - 🗆 🗙                                                    |
|------------------------|---------------------------------------------------------|----------------------------------------|----------------------------------------------------------|
| Nom de l'équipe        | H-8                                                     | Région de jeu                          | cliquez pour choisir la photo                            |
| Remarques              |                                                         |                                        |                                                          |
| Détails compétition -  |                                                         |                                        |                                                          |
| Indication             | Classe                                                  | Poule                                  | Catégorie d'age                                          |
| Heren Lagere           | LFH 1 - MIN                                             | А                                      | Men                                                      |
| Joueurs Participants   | s fédé Participants club                                |                                        |                                                          |
| - Joueurs possibles (g | auche (277)) et les joueurs dans l'équipe (droite (19)) | Masquer les autre                      | es groupes d'âge et les joueurs avec une dérogation? 🛛 🔞 |
| Sélectionnez le(s) jou | ueur(s) et utilisez les boutons pour ajouter ou supp    | primer des joueurs Sauvez avant de chr | anger d'onglet, fenêtre, !                               |
| Nombre de joueurs er   | n équipe: 19 (14 requis)                                |                                        | 24 Ajouter à l'entrainement                              |
|                        |                                                         |                                        | -                                                        |

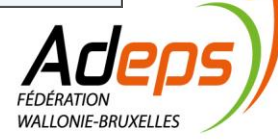

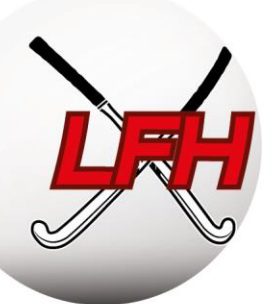

Ensuite, via l'onglet « Participants fédé », attribuez un rôle, une fonction et un numéro de maillot à chaque membre de l'équipe et précisez s'ils peuvent être repris sur la feuille de match. Des zones « remarques » permettent de noter des informations particulières à chaque membre (capitanat, personne de contact, ...).

Pour ajouter des **membres staff**, cliquez sur l'icône **t** dans le panneau « participants fédé », sélectionnez un rôle et une fonction staff, recherchez ensuite un nom ou un code de relation. Sauvegardez votre choix.

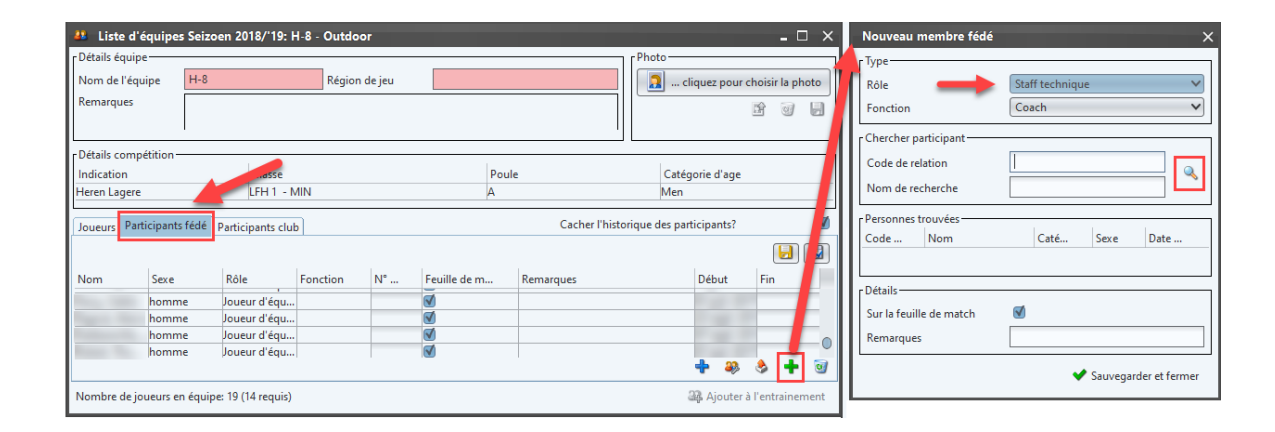

De la même manière, via l'onglet « participants club », des « participants clubs » (c.-à-d. ne participant pas aux compétitions officielles) peuvent être repris dans une équipe fédé (ex : kiné, …). Attention : ces membres ne peuvent pas être repris sur une feuille de match.

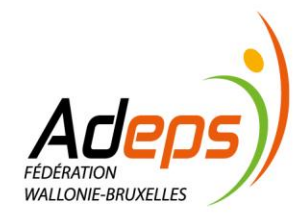

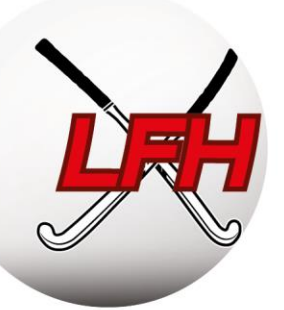

# 4.4. Résumé du processus d'inscription des équipes

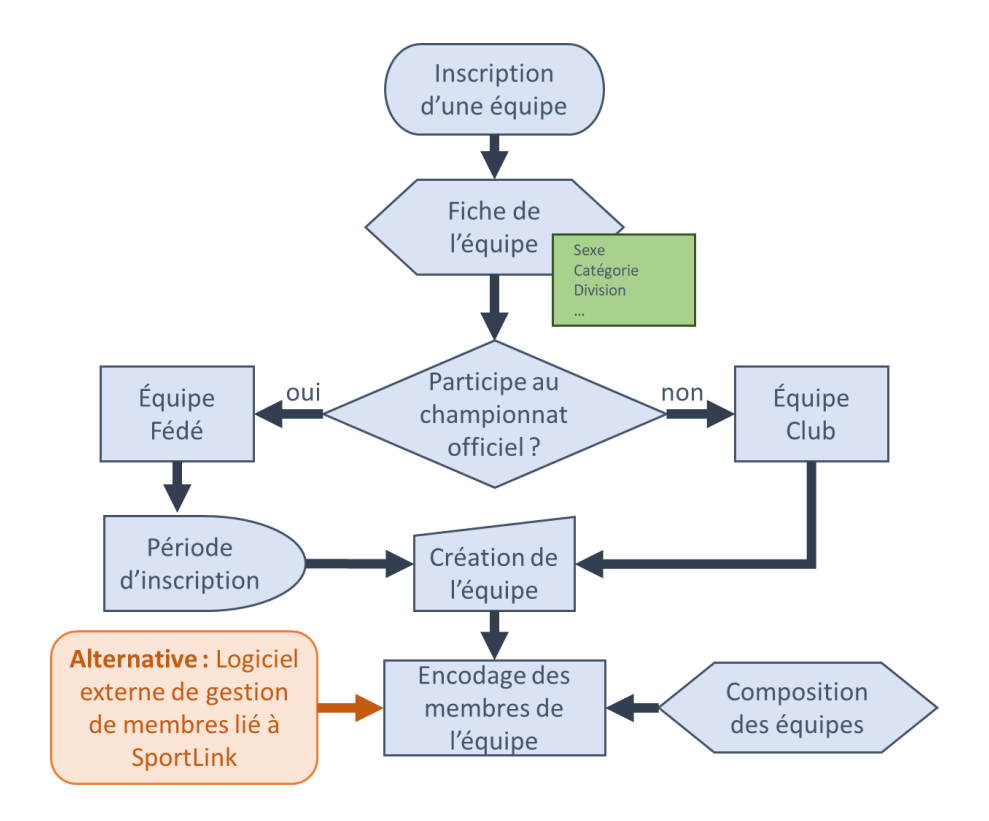

### 4.5. Checklist inscription des équipes

Avant inscription des équipes :

- Pré-composer, en interne, les équipes (joueurs et staff) ;
- Prédéterminer les catégories, divisions, niveaux ... des équipes ;
- ☑ Identifier les équipes qui continueront, seront créées, seront supprimées ;

Durant la période d'inscription des équipes :

☑ Sélectionner, créer ou supprimer les équipes de la saison suivante sur Sportlink Club ;

Durant la saison :

Assurer la gestion des équipes pour prévenir des forfaits généraux, forfaits répétitifs, ...

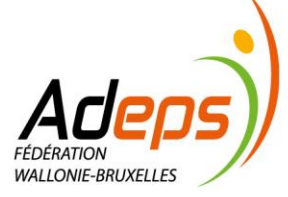

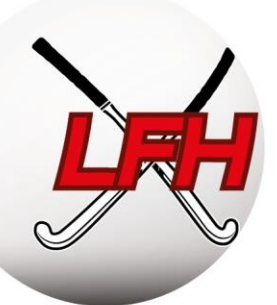

# 5. Gestion des feuilles de match

#### 5.1. Principes

Guide Sportlink : <u>https://bit.ly/2Gpx2Xc</u>

L'App selon les fonctions : <u>https://bit.ly/2SzN0EQ</u>

Ajouter un secrétaire de FDM : <u>https://bit.ly/2GcfSgf</u>

Une feuille de match (FDM), dit également « Rapport Officiel », doit être complétée et envoyée à la Fédération et ce pour chaque rencontre du championnat. La feuille de match doit refléter la réalité du terrain.

Elle reprend :

- Les noms de l'équipe visitée et visiteuse, la date, l'heure ainsi que le terrain ;
- La composition des 2 équipes ;
- Les arbitres de la rencontre ;
- Les éventuelles cartes vertes, jaunes et rouges distribuées au cours de la rencontre ;
- Le score du match ;
- Les commentaires éventuels ;
- Le statut de la rencontre si celle-ci a été remise ou arrêtée ainsi que la raison.

Cette gestion se réalise en trois temps :

- 1) remplir la FDM avant le match (au plus tard 30 min avant) ;
- 2) contrôler la composition de l'équipe adverse avant le match (au plus tard 15 min avant) ;
- 3) compléter le rapport final après le match.

Une documentation complète sur l'utilisation de l'App est disponible sur le site web de la Fédération.

#### 5.2. Avant le match

Utilisation de l'App : <u>https://bit.ly/2BnotbY</u>

En vidéo : <u>https://youtu.be/g2Cm-WDS3yY</u>

Le manager ou les joueurs de l'équipe accèdent à leur FDM, disponible sur l'App, y encodent les noms des joueurs, du staff et des arbitres, et valident leur propre FDM (« Envoyer à l'officiel »).

Dans l'App Hockey Belgium, les joueurs repris par défaut correspondent à la composition des équipes dans Sportlink Club. Les autres joueurs sont accessibles via une recherche.

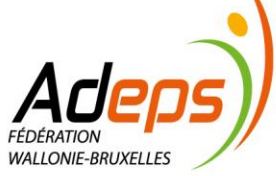

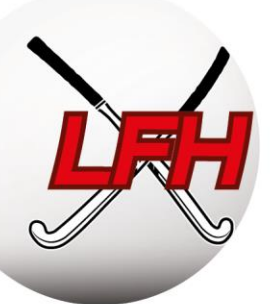

Attention : lorsque vous recherchez un joueur, tenez compte de sa qualification !

Les équipes/clubs doivent remplir complètement leurs données, sous peine d'amendes.

Une fois la feuille de match envoyée aux arbitres, celle-ci est visible par l'équipe adverse pour autant que l'équipe adverse a déjà aussi envoyé sa liste de joueurs. Lorsque l'équipe adverse a donc validé sa feuille de match, c'est à ce moment-là que vous devez contrôler l'identité des joueurs (soit à l'aide de la photo disponible dans l'App, soit en demandant la carte d'identité).

**Attention :** cette vérification doit être effectuée impérativement AVANT le match. Si vous constatez une erreur après le match, il vous faudra alors porter plainte à l'ARBH/Ligue et apporter les preuves que la feuille de match de l'équipe adverse n'était pas correcte.

Les <u>arbitres</u>, après vérification de l'exactitude de la FDM sur place (éventuellement en concertation avec les managers), devront donner leur approbation pour débuter le match (Guide App : <u>https://bit.ly/2MOkFVL</u>).

Pour les matchs avec arbitres nationaux, les arbitres seront encodés par la Fédération. Pour ces rencontres, un délégué au terrain doit être présent (ses tâches sont définies à l'article 28 du Règlement Sportif).

### 5.3. Après le match

#### Guide app : <u>https://bit.ly/2SrR9KQ</u>

**Immédiatement après** le match, les <u>arbitres</u> devront valider la FDM via l'App Hockey Belgium, qui comprend le résultat du match, les éventuelles cartes obtenues, les remarques, etc. Si la rencontre a été arrêtée ou remise, le statut du match devra être modifié sur la FDM en en mentionnant les raisons.

La validation finale de la feuille de match ne peut se faire que lorsque celle-ci est remplie entièrement.

#### 5.4. Révision des feuilles de match

Guide Sportlink : <u>https://bit.ly/2S9gry7</u>

Sportlink Club > Compétition > Traiter matches > Aperçu

Un aperçu de l'état des FDM du week-end est disponible sur Sportlink Club et renseigne les actions à entreprendre pour les matchs non-traités, FDM erronées, etc. Il convient de le vérifier chaque week-end.

Des amendes sont attribuées en cas de données manquantes ou erronées sur la FDM.

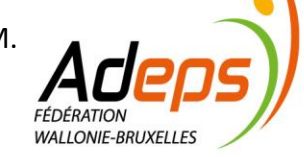

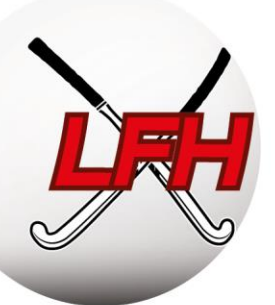

Attention : une fois la feuille de match validée, celle-ci ne pourra plus être modifiée à la seule exception du score SI ET SEULEMENT SI celui-ci est envoyé par le secrétaire du club (visité OU visiteur) à <u>info@hockey.be</u> au plus tard 5 jours après la rencontre.

Dans le cas où une feuille de match est non remplie et pour laquelle aucun score n'est communiqué endéans les 5 jours, la rencontre sera sanctionnée d'un forfait réciproque.

| 🗧 Ra    | apport des | matchs    |       |                  |             |               |         |   |   |    |             |                                                                                                    |          |     | _      |     |
|---------|------------|-----------|-------|------------------|-------------|---------------|---------|---|---|----|-------------|----------------------------------------------------------------------------------------------------|----------|-----|--------|-----|
| Date de | 2          |           | 02-fé | vr2019           |             |               |         |   |   |    |             |                                                                                                    |          |     | _      |     |
| Date iu | squà       |           | 08-fé | vr2019           |             |               |         |   |   |    |             |                                                                                                    |          |     |        |     |
|         | - 1        |           |       |                  |             |               |         |   |   |    |             |                                                                                                    |          |     |        |     |
| NI8 1   |            |           |       |                  |             |               |         |   |   |    |             |                                                                                                    |          |     |        |     |
| N° de   | match      |           |       | ▼ Nul            | ~           |               |         |   |   |    |             |                                                                                                    | 1        |     | E      | • 🗙 |
|         | Date 🐨     | Ту        | Jo    | Équipe à         | Equipe visi | Cart          | Cart    |   |   |    | Envoyé le   | Arbitre du club                                                                                                | Nombre d | F   | Statut |     |
|         | 02-févr20  | Indoor    |       |                  |             | (             | )       | 0 | 0 | 1  | 02-févr2019 | The second second second second second second second second second second second second second second second s |          | 0 🗹 | Joué   | 0   |
|         | 02-févr20  | Indoor    |       |                  |             | (             | )       | 0 | 3 | 3  | 02-févr2019 |                                                                                                    |          | 0 🗹 | Joué   |     |
|         | 02-févr20  | Indoor    |       |                  |             | (             | )       | 0 | 0 | 10 | 02-févr2019 |                                                                                                    |          | 0 🗹 | Joué   |     |
|         | 02-févr20  | Indoor    |       |                  |             | (             | )       | 0 | 5 | 4  | 02-févr2019 | and the second second                                                                                          |          | 0 🗹 | Joué   |     |
|         | 02-févr20  | Indoor    |       |                  |             | (             | )       | 0 | 0 | 4  | 02-févr2019 |                                                                                                    |          | 0 🗹 | Joué   |     |
|         | 02-févr20  | Indoor    |       |                  |             | (             | )       | 0 | 3 | 1  | 02-févr2019 | the second second second second second second second second second second second second second second second s |          | 0 🗹 | Joué   |     |
|         | Pomplir a  | was l'ann |       | lácultat non EDI | M Roglor    | nontaire uite |         |   |   |    |             |                                                                                                    |          |     |        |     |
|         | Kempiir a  | vecrapp   |       | resultat non-rui | w Kegier    | nentaire uits | ag (NO) |   |   |    |             |                                                                                                    |          |     |        |     |
| 40      |            | •         |       |                  |             |               |         |   |   |    |             |                                                                                                    |          |     |        |     |
|         |            | 3         |       |                  |             |               |         |   |   |    |             |                                                                                                    |          |     |        | 3   |
|         |            |           |       |                  |             |               |         |   |   |    |             |                                                                                                    |          |     |        |     |

### 5.5. Modification date et heure

#### 5.5.1. Procédure

Guide Sportlink : <u>https://bit.ly/2G8hfN2</u>

Sportlink Club > Compétition > Planifier match > Demande de modification de match

Dans le cas de rencontres à venir, il peut arriver qu'une équipe souhaite modifier une date de match programmée (pour cause d'absences par exemple). Selon les divisions et les catégories, un délai de report maximum est imposé (ARBH RS, Chap 1, Section 1, art 5.2 / LFH RS, article 8. b).

Si l'équipe adverse est d'accord de déplacer la rencontre, les deux équipes doivent se mettre d'accord sur une nouvelle date, une nouvelle heure et éventuellement un nouveau terrain.

**Premarque :** une équipe a tout à fait le droit de refuser de déplacer une rencontre ! Si elle accepte, elle est autant responsable de trouver une nouvelle date que l'équipe qui a fait la demande. Si aucune date n'est trouvée, la rencontre sera sanctionnée d'un forfait réciproque (pas de point et pas d'amende).

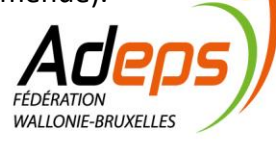

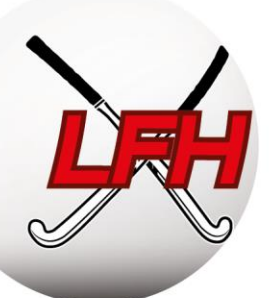

**Conseil :** si une équipe vous demande de déplacer une rencontre, mettez-vous d'accord sur une nouvelle date AVANT la date initiale du match. Si vous ne parvenez pas à vous mettre d'accord, il est peut-être préférable de maintenir la date initiale et que l'équipe incomplète donne forfait.

**Conseil :** si vous avez accepté une remise sans vous mettre d'accord sur la nouvelle date et que vous n'arrivez pas à fixer la date de la rencontre remise avec votre adversaire, vous pouvez demander au secrétaire général de fixer une date d'autorité.

Après qu'une date et un terrain aient été trouvés <u>avec l'équipe adverse</u>, le secrétariat d'un des 2 clubs (en général le club à l'initiative de la demande) doit introduire une demande de changement de date ou d'heure de match via Sportlink Club. Le 2<sup>e</sup> club doit accepter la demande ainsi que la Fédération dans un 3<sup>e</sup> temps.

Sur le panneau des rencontres, sélectionnez le match à déplacer et entrez les nouvelles données souhaitées. La Fédération pourra ensuite modifier le programme.

Guide Sportlink : <u>https://bit.ly/2Bn6CC3</u>

Sportlink Club > Compétition > Planifier match > Aperçu demandes de modification

Un aperçu des demandes de modifications de match renseigne les actions nécessaires. Les secrétaires sont systématiquement notifiés en cas de demande, approbation, ou rejet par la Fédération ou l'autre club (voir *Règles de communication* ci-avant).

Les délais imposés par le Règlement Sportif doivent être respectés.

#### 5.5.2. Remise partielle (impraticabilité du terrain)

Règlement : RS ARBH, Chap. 1, art 5.3 et 5.4 Coordonnées des Arbitres Nationaux : <u>https://bit.ly/2DZ6L0j</u> Coordonnées des clubs : <u>https://bit.ly/2RL0GZ9</u>

Si la « remise générale » n'est pas déclarée par la Fédération ou les Ligues, l'équipe du club visiteur est responsable de s'informer auprès du club visité afin de savoir si les terrains sont praticables.

Cette information devra être disponible via le site ou le téléphone du club, au plus tôt la veille des rencontres, et au plus tard **avant 8h** pour celles en matinées, en cours de journée pour les matchs en après-midi.

Pour les matchs avec Arbitres Nationaux, les arbitres doivent être contactés par le club visité **au moins 2h** à **l'avance**. Les coordonnées des Arbitres Nationaux sont disponibles sur le site web de la Fédération.

Le Règlement fixe les délais de reprogrammation des matchs remis.

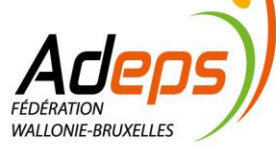

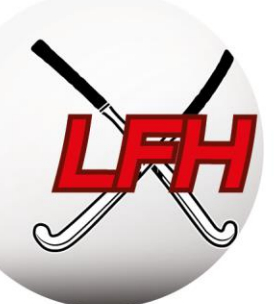

| 堕 Rencon                    | tres            |                    |               |                |                       |         |                   |         | _ 🗆 >                                                                                                    | ×  | Demande de mo                                  | dification de match                                   |                  | ×      |
|-----------------------------|-----------------|--------------------|---------------|----------------|-----------------------|---------|-------------------|---------|----------------------------------------------------------------------------------------------------|----|------------------------------------------------|-------------------------------------------------------|------------------|--------|
| <sub>l</sub> Critères de re | cherche         |                    |               |                |                       |         |                   |         |                                                                                                    | -  | Desertes                                       |                                                       |                  | 1000   |
| Date àpd                    | 08-févr20       | 19 <sup>7</sup> Da | te d/à 08     | -mars-2019 2   | N° de match           |         |                   |         | 4                                                                                                    |    | Date                                           | 10-févr2019 7                                         |                  |        |
| Rencontres n                | nodifiables ——  |                    |               |                |                       |         |                   |         |                                                                                                    |    | Faites attention! Si la<br>être après 09-févr2 | a date est changée, la nou<br>019 et avant 12-avr2019 | velle date doit  |        |
| N° de                       | Date            | Heure              | Catég         | Club visité    | Club visite           | Sport   | stall             | Terrain | Lieu                                                                                                    |    | Heure                                          | 13:00                                                 |                  |        |
| 22409                       | 8 10-févr2019   | 11:30              | Heren Lage    |                |                       | Out or  |                   |         |                                                                                                    |    | Installation                                   |                                                       |                  | $\sim$ |
| 22390                       | 7 10-févr2019   | 11:30              | Heren Lage    |                | Double                | Jutdoor |                   |         |                                                                                                    |    | Terrain                                        |                                                       |                  | $\sim$ |
| 15024                       | 4 10-févr2019   | 11:30              | Masters       |                | CIIC                  | Outdoor |                   |         |                                                                                                    |    | Remarquer                                      |                                                       |                  |        |
| 22375                       | 3 10-févr2019   | 13:00              | Heren Lage    |                |                       | Outdoor |                   |         |                                                                                                    |    | itemarques                                     |                                                       |                  |        |
| 22375                       | 9 10-févr2019   | 13:00              | Heren Lage    | -              | and the second second | Outdoor | The second second |         | and the second second se |    |                                                |                                                       |                  |        |
| 22334                       | 2 10-févr2019   | 13:00              | Heren Lage    |                |                       | Outdoor |                   |         |                                                                                                    |    |                                                |                                                       |                  |        |
| 23578                       | 3 11-févr2019   | 20:30              | Ladies        |                |                       | Outdoor |                   |         |                                                                                                    |    |                                                |                                                       |                  |        |
| 22764                       | 2 11-févr2019   | 20:30              | Gentleman     |                |                       | Outdoor |                   |         |                                                                                                    |    |                                                |                                                       |                  |        |
| 22765                       | 6 11-févr2019   | 20:30              | Gentleman     |                |                       | Outdoor |                   |         |                                                                                                    |    |                                                |                                                       |                  |        |
| 22759                       | 0 11-févr2019   | 20:30              | Gentleman     |                |                       | Outdoor |                   |         |                                                                                                    |    |                                                |                                                       |                  |        |
| 22760                       | 2 11-févr2019   | 20:30              | Gentleman     |                |                       | Outdoor |                   |         |                                                                                                    |    |                                                |                                                       |                  |        |
| 22764                       | 3 11-févr2019   | 21:15              | Gentleman     |                |                       | Outdoor |                   |         |                                                                                                    |    |                                                |                                                       |                  |        |
|                             |                 |                    |               |                |                       |         | 6                 |         | -                                                                                                    | -1 | <u></u>                                        |                                                       |                  |        |
| Double-cliqu                | ez sur une lign | e pour faire       | e une demande | de modificatio | n de match            |         |                   |         | 🕂 Ajouter                                                                                                    |    |                                                | <b>√</b>                                              | Sauvegarder et f | ermer  |

Si une rencontre n'a pu être jouée pour cause de terrain impraticable, le secrétaire du club visité, après avoir obtenu l'accord de l'équipe adverse, doit contacter <u>par mail</u> avec une proposition de nouvelle date. La Fédération pourra ensuite modifier le programme.

#### 5.6. Forfaits

Guide Sportlink : <u>https://bit.ly/2Dc6q8Y</u>

Règlements Fédération : <u>https://bit.ly/32tc0j5</u>

Lorsqu'une équipe ne se présente pas au match ou notifie son incapacité de jouer le match, ladite équipe est sanctionnée d'un forfait. Ces rencontres ne seront pas rejouées. Le Règlement Sportif définit les différents types de forfait (ARBH/LFH RS, Chap 1, art 6) en fonction du moment où le forfait est notifié.

Les types de forfaits sont définis et doivent être encodés sur la FDM, dans l'App Hockey Belgium.

Les amendes pour forfait sont reprises dans les barèmes : <u>https://bit.ly/32tc0j5</u>). Une accumulation de forfait peut entrainer de plus lourdes sanctions voire un forfait général. Pour limiter les amendes, anticipez les matchs à problème et faites une demande de changement d'horaire ou déclarer forfait le plus tôt possible.

**Attention** : le montant de l'amende liée au forfait dépend du moment où le forfait est déclaré via l'App ! Au plus tôt vous l'encodez, au moins onéreuse est l'amende !

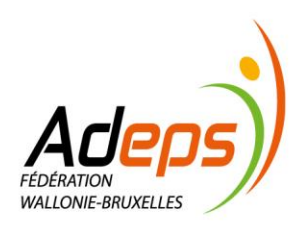

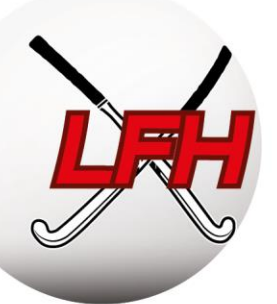

#### 5.7. Modification du score

Si une erreur dans l'encodage du score est constatée, celle-ci doit être signalée via le secrétaire du club (visité OU visiteur) au plus tard le 5<sup>e</sup> jour qui suit la rencontre.

En cas d'erreur dans le rapport de match arbitré par des Arbitres Nationaux, ces derniers doivent notifier cette erreur la Fédération par email en stipulant le problème et le correctif.

**Remarque :** ces erreurs doivent être pertinentes. Il n'est pas toujours indispensable d'adapter un score de 14-0 à 15-0...

Les erreurs dans les FDM sont soumises à des frais (barèmes : <u>https://bit.ly/32tc0j5</u>).

# 6. Gestion du carnet d'adresse

Guide Sportlink Club : <u>https://bit.ly/2GxzKL1</u>

Sportlink Club > Club > Carnet d'adresse

Le carnet d'adresse de Sportlink Club permet aux utilisateurs de rechercher les coordonnées des clubs et les fonctions de club publiées par chaque club.

La documentation :

- Chercher des coordonnées de club : <u>https://bit.ly/2GPnPI2</u>
- Chercher des coordonnées d'installations : <u>https://bit.ly/2SJdcxs</u>
- Chercher des données de fonctionnaires (club) : <u>https://bit.ly/2Sdo2qi</u>
- Chercher des coordonnées d'Officiels (arbitres) : https://bit.ly/2EhoiB4
- Chercher des coordonnées des organes de la Fédération : <u>https://bit.ly/2DYjgYC</u>

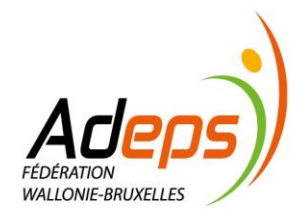

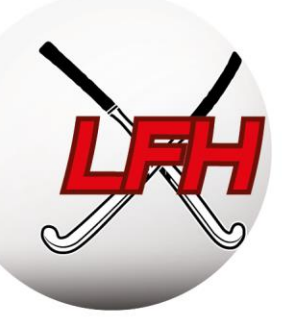

# TITRE 2 :

# RÈGLEMENTS

Personnes de contact:

- Justine Mahiat: justine.mahiat@hockey.be
- info@hockey.be

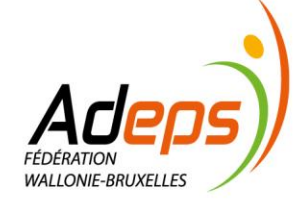

BE40 0689 0965 9963 TVA: BE0846.517.614

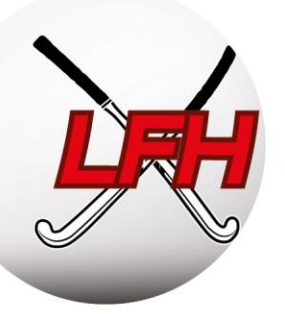

# 1. Principes

Tout membre affilié doit prendre connaissance des règles administratives et sportives en vigueur pour la pratique du hockey.

Pour les gestionnaires de club, ces règlements sont de véritables références qui rythment le quotidien de la saison. Ils sont votre principale source d'information pour la gestion sportive et administrative.

**Conseil :** imprimez-les en livret ! Sous *Word*, dans le menu d'impression, suivez « Mise en page », « Marge », et sélectionnez « Disposition Livre ». Sous *PDF*, sélectionnez la disposition « Livret ».

Les différents Règlements sont disponibles sur le site de la Fédération :

- Les *Règlements d'Ordre Intérieur* (ROI) définissent les structures de l'ARBH et des Ligues, les relations avec les membres et les clubs (affiliations, désaffiliations, transferts, paiements,..) ainsi que les procédures disciplinaires, administratives et les sanctions.
- Les *Règlements Sportifs Outdoor* (RS) reprennent les dispositions relatives aux compétitions Nationales (ARBH) ou régionales (Ligues), pour les compétitions Outdoor ;
- Les *Règlements Sportifs Indoor* (RS) reprennent les dispositions relatives aux compétitions Nationales (ARBH) ou régionales (Ligues), pour les compétitions Indoor ;
- Les barèmes des frais et amendes Outdoor de l'ARBH et des Ligues définissent les coûts d'inscription des équipes et d'affiliation des membres ainsi que les montants des amendes, pour les compétitions Outdoor ;
- Les barèmes des frais et amendes Indoor de l'ARBH et des Ligues définissent les coûts d'inscription des équipes et d'affiliation des membres ainsi que les montants des amendes, pour les compétitions Indoor.

### 2. <u>Règlements et documentation</u>

Tous les règlements, documentations et pictogrammes sont disponibles sur le site web de la Fédération.

**Remarque 1**: par effort de vulgarisation des Règlements, la Fédération partage avec les membres des fiches récapitulatives reprenant les éléments essentiels du Règlement Sportif par catégorie (ex : qualification par catégorie, règles du jeu chez les jeunes, ...).

**PRemarque 2 :** les règles de jeu sont reprises dans les règles de jeu FIH . Pour les compétitions sur petit terrain, des pictogrammes reprennent les règles de jeu spécifiques par catégorie d'âge :

Ex U7-U8 :

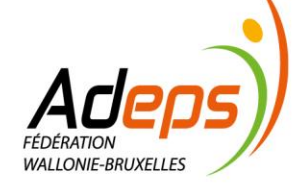

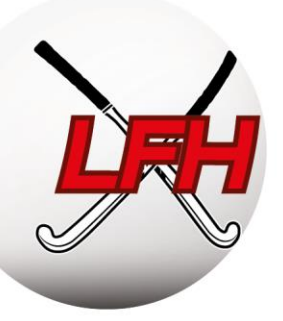

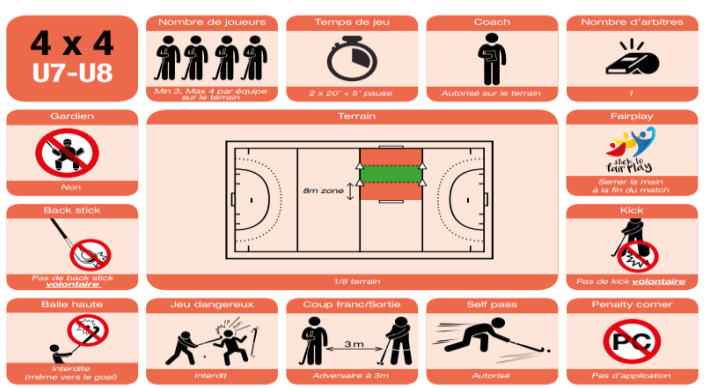

- ROI et BFA Outdoor : <u>https://bit.ly/32tc0j5</u>
- Règles du jeux et pictogrammes (par catégorie) Outdoor : <u>https://bit.ly/2De2N2k</u>
- ROI et BFA Indoor : <u>https://bit.ly/2SImPvL</u>

Astuce : faites vos recherches via la table des matières, ou par mot clef via le raccourci clavier CTRL + F.

# 3. Qualification des Joueurs

#### 3.1. Qualifications

#### 3.1.1. Principes

Pour jouer en compétition Outdoor, un membre joueur doit être affilié à un club et y avoir l'activité de jeu « Outdoor » (voir section Sportlink).

Une qualification est un statut unique à chaque joueur définissant le niveau auquel il est autorisé à jouer.

Attention : il existe des délais pour l'affiliation et la qualification des joueurs. Le Chapitre 2 des Règlements Sportifs (ARBH et LFH) en définit les règles.

Tous manquements pouvant entraîner des amendes et/ou forfaits : il est vivement recommandé d'en prendre connaissance.

Chaque membre est supposé jouer dans sa catégorie d'âge (sauf dérogation).

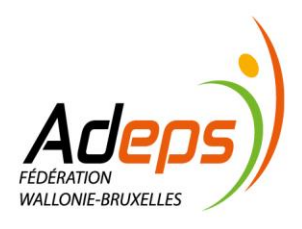

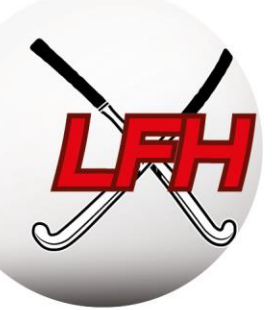

### 3.1.2. Qualifications Seniors

L'attribution des qualifications se fait via la composition des équipes (noyaux) dans Sportlink Club.

Il existe autant de niveaux de qualification que d'équipes inscrites en compétition par le club. Les niveaux de qualification sont attribués de manière croissante (en commençant par le chiffre 1) en débutant par l'équipe de Belgian League, les équipes d'Open League nationale et régionale et ensuite les équipes de « Mineur ». Chaque équipe doit être composée d'un noyau de minimum 14 joueurs.

• **Conseil pour les catégories séniors :** une fois 14 joueurs attribués dans un noyau, attribuez la qualification la plus basse possible aux autres joueurs.

Un joueur peut toujours être aligné au sein d'une équipe au niveau de qualification supérieur à celui de l'équipe à laquelle il appartient.

Une équipe ne peut pas aligner de joueur ayant une qualification supérieure à la sienne, à l'exception de maximum deux (2) joueurs par match ayant une qualification immédiatement supérieure (exemple : maximum deux joueurs « 3 » peuvent jouer en équipe « 4 » par match).

La Fédération se réserve le droit de requalifier un joueur pour un noyau au niveau de qualification supérieur ou inférieur au cas où, sur base des Rapports Officiels, elle constate que le joueur concerné joue plus dans un noyau au niveau de qualification supérieur ou inférieur à celui du noyau auquel il appartient.

Sous le respect de conditions particulières, les clubs peuvent introduire des demandes de requalification vers le bas (article 8.2.1 du RS).

En Belgian League, après le 1<sup>er</sup> septembre, un membre ne peut pas participer à une autre compétition que la compétition nationale belge. Une disposition particulière existe pour les étudiants Erasmus, est prévue à l'art. 8.1 (ARBH RS, Chap 2).

NB : le principe de qualification ne s'applique pas aux (Junior) Masters, (Junior) Ladies et Gents.

#### 3.1.3. Qualifications Jeunes

La qualification est basée sur l'âge, et non sur le niveau de force de l'équipe dans laquelle le jeune évolue habituellement.

Tous les joueurs nés entre 2001 et 2005 doivent obligatoirement avoir réussi l'examen théorique d'arbitrage pour être qualifiés en compétition (RS ARBH – article 12 / RS LFH – article 12).

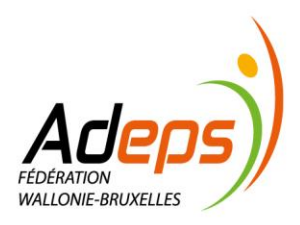

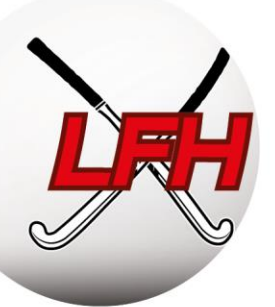

Les joueurs ne peuvent pas participer à plus de trois (3) rencontres par week-end de compétition.

Une équipe peut accueillir maximum deux (2) joueurs ayant déjà joué, le même jour, dans une autre équipe de la même catégorie d'âge.

Lors des **deux dernières journées** du 1<sup>er</sup> ou du 2<sup>ème</sup> tour, et lors des Play-Off, une équipe ne peut accueillir que maximum 2 Joueurs ayant participé à <u>moins de la moitié</u> des rencontres de l'équipe concernée pour le tour en question.

Le non-respect des qualifications peut entraîner forfaits et amendes.  $\rightarrow$  <u>https://bit.ly/32tc0j5</u>

#### 3.2. Dérogations

#### 3.2.1. Principes

Formulaire et documentation de dérogation LFH : https://bit.ly/2GbhEi0

Pour diverses raisons, les joueurs peuvent être amenés à jouer dans des catégories d'âges différentes que celles attribuées automatiquement par la Fédération (noyau trop court, différence de niveau, ...). Des dérogations peuvent alors être demandées pour monter ou descendre un joueur de catégorie.

Ci-après, une synthèse de la règlementation pour les divisions Régionales (LFH, art 13).

Pour les divisions Nationales, consultez le règlement ARBH (ARBH, art 11).

#### 3.2.2. Dérogations Jeunes

- Dérogations montantes :
  - o <u>Automatique :</u>
    - un joueur qualifié U7 à U11 peut être aligné sans formalité dans deux catégories d'âge immédiatement supérieures à la sienne ;
    - un joueur qualifié U12 à U19 peut être aligné sans formalité dans une catégorie d'âge immédiatement supérieure à la sienne.
  - Exceptionnelle :
    - un joueur qualifié U7 à U11 peut être aligné dans 3 catégories d'âge supérieures à la sienne moyennant l'approbation de la LFH et en fournissant une attestation médicale et une autorisation parentale;
    - un joueur qualifié U12 à U19 peut être aligné dans 2 catégories d'âge supérieures à la sienne moyennant l'approbation de LFH et en fournissant une attestation médicale et une autorisation parentale;

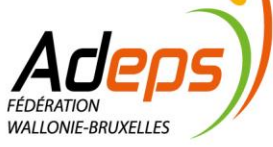

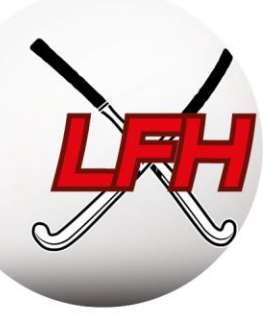

- Dérogations descendantes (uniquement championnats régionaux) :
  - Sont possibles uniquement si le Club ne possède aucune équipe inscrite en compétition régionale dans la catégorie pour laquelle le joueur est qualifié. La demande doit être introduite par le secrétaire de club à la Ligue.
    - Un seul joueur dérogé peut être aligné en U8/U9, deux en U10 à U12, 3 en U14 et U16 et 1 en U19.
- Dérogation vers la catégorie adulte :
  - <u>Automatique :</u> les joueurs de 16 ans accomplis avant le 31/12 de la saison en cours peuvent, sans aucune formalité, jouer en adultes dès le début de la saison.
  - <u>Exceptionnelle</u>: les joueurs ayant 15 ans accomplis au plus tard le 31/12 de la saison en cours doivent introduire auprès de la LFH une attestation médicale et une attestation parentale.

#### 3.2.3. Dérogations Seniors

- En Junior Masters, Gents et Ladies, les joueurs doivent avoir 35 ans minimum. Ceux âgés de 33 ans peuvent demander une dérogation via leur secrétariat. Seuls trois joueurs en Juniors Masters et deux en Gents et en Ladies, disposant de cette dérogation, peuvent être inscrits sur la feuille de match.
- En Masters, les joueurs doivent être âgés de 45 ans au minimum. Des joueurs âgés de minimum 40 ans peuvent demander une dérogation à l'ARBH via leur secrétariat. Maximum trois joueurs disposant de cette dérogation peuvent être inscrits sur la feuille de match.

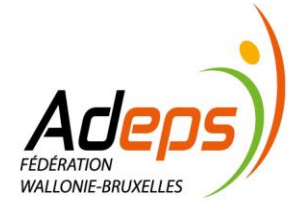

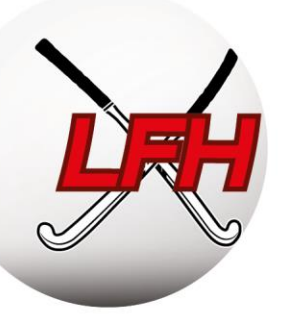

#### 3.3. Divers

#### 3.3.1. Non Objection Certificate (NOC)

Un « Non Objection Certificate » (NOC) est obligatoire pour tout joueur non belge prenant part à la compétition nationale Outdoor (ARBH, Chap. 2, art 14).  $\rightarrow$  <u>https://bit.ly/2PbVUUB</u>

#### 3.3.2. Les autorisations d'usages à des fins thérapeutiques (AUT)

Ces autorisations doivent être demandées pour les membres devant prendre, à des fins médicales, des produits figurant comme interdits en matière de dopage.  $\rightarrow \frac{https://bit.ly/2MTgTL0}{https://bit.ly/2MTgTL0}$ 

Nous conseillons fortement aux membres qui doivent prendre ce type de produit, tel que le bronchodilatateur pour les asthmatiques, de bien être suivis par leur médecin. Celui-ci devra remplir et signer le document AUT.

Pour toutes informations concernant les AUT, veuillez-vous rendre sur le site de l'ONAD : <u>http://www.dopage.cfwb.be/index.php?id=6894</u>.

Toutes demandes d'AUT passent par l'ONAD et non par la fédération. Le document, signé par le médecin, doit être envoyé à l'adresse suivante : <u>aut@cfwb.be</u>.

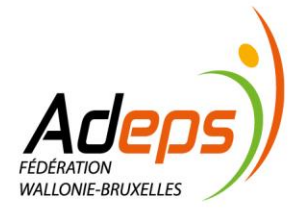

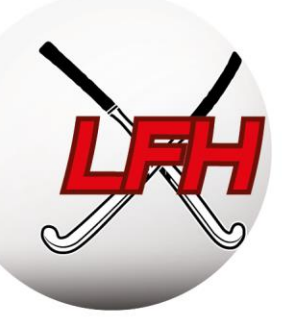

# TITRE 3 :

# GESTION DE L'ARBITRAGE

Personnes de contact:

- Laurent Colemonts: laurent.colemonts@hockey.be
- Alexandra Mahieu : Alexandra.Mahieu@hockey.be
- Michaël Pontus : michael.pontus@hockey.be

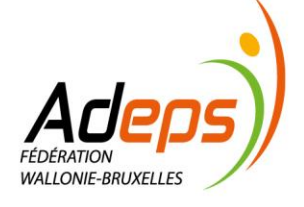

BE40 0689 0965 9963 TVA: BE0846.517.614

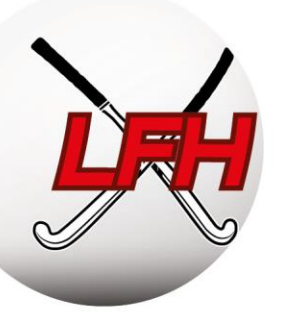

# 1. Principe

Les matches sont arbitrés par un ou deux arbitres, selon les catégories. Également selon les catégories et divisions, les matches sont arbitrés soit par des arbitres nationaux (désignés par la Fédération), soit par des arbitres clubs (un de chaque club ou 2 du club qui reçoit). Un parcours de formation des arbitres a été mis en place par la Fédération, en collaboration étroite avec les Ligues et les clubs.

Pour arbitrer sur grand terrain, l'arbitre doit obligatoirement avoir réussi l'examen théorique d'arbitrage – via l'e-learning mis à disposition par la Fédération.

# 2. <u>Responsable arbitrage</u>

Nous conseillons d'identifier un Responsable de l'arbitrage via Sportlink Club (voir partie « Utilisation de Sportlink.club).

Il doit relayer les communications en provenance de la Fédération vers les membres/arbitres de son club, gérer le passage des examens théoriques sur la plateforme e-learning, suivre la formation des membres qui souhaitent devenir arbitre nationale, etc.

#### 2.1. Qualifications des arbitres

La qualification des arbitres dépend de la réussite des examens proposés :

- Arbitre Théorique (AT Outdoor et Indoor) : formation et examen en ligne. Obligatoire pour arbitrer toute rencontre sur grand terrain (U14 et plus) et accéder aux qualifications supérieures ;
- *Club Umpire (CU)* : arbitre de club ayant fait valider ses compétences par une évaluation pratique de la Ligue. Permet d'accéder aux formations d'Arbitre National;
- *Club Umpire Coach (CUC)* : formation théorique et pratique par la Ligue pour superviser et coacher les arbitres en club ;
- *Jeune Arbitre National (JAN)* : examen sur terrain. Désigné par la Fédération pour arbitrer les divisions nationales Jeunes déterminées par la Fédération ;
- *Arbitre National (AN)* : examen sur terrain. Désigné par la Fédération pour arbitrer toutes les divisions nationales déterminées par la Fédération ;
- *Coach d'Arbitre* : désigné par la Fédération parmi les Arbitres Nationaux et formateurs. Coache les Jeunes Arbitres Nationaux et les Arbitres Nationaux ;
- *Match Official (MO)* : désigné par la Fédération en Division Honneur Messieurs et Dames Belgian League.

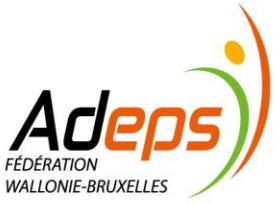

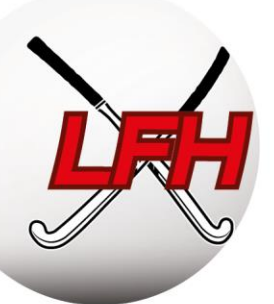

#### 2.2. Mise à disposition d'Arbitres Nationaux – Bonus/Malus

Un club qui inscrit une équipe dans une division arbitrée par des arbitres nationaux est tenu de mettre à disposition de la fédération un arbitre national. Un système de bonus/malus récompense ou sanctionne les clubs qui fournissent plus ou moins d'Arbitres Nationaux et de Coach d'Arbitre :

Deux conditions :

- Pour chaque <u>match</u> de votre club arbitré par un Arbitre National (AN), le club doit fournir une prestation équivalente (un de vos AN doit arbitrer une rencontre avec un AN). Chaque prestation supplémentaire entraîne un bonus ; l'inverse entraîne une amende.
   Remarque : pour encourager l'arbitrage féminin, une prestation par un Arbitre National de sexe féminin sera valorisée à l'équivalent de deux prestations d'arbitrage.
- Pour chaque <u>équipe</u> dans une division avec Arbitres Nationaux, le club doit fournir un Arbitre National. Mettre à disposition plus d'Arbitres Nationaux offre un bonus ; l'inverse entraîne une amende.

Consultez l'article 21 du RS de l'ARBH pour de plus amples informations.

Le calcul des bonus/malus est effectué deux fois par saison : après le premier tour et en fin de saison.

Attention : l'absence d'un arbitre national désigné pour une rencontre ainsi que la déconvocation tardive de celui-ci entraîne une amende qui sera facturée au club (cfr barèmes).

#### 2.3. Formations

#### 2.3.1. Examen théorique d'arbitrage

La plateforme e-learning d'arbitrage « Drillster" : <u>https://hockeyumpire.drillster.net/fr/</u> Mode d'emploi de la plateforme : <u>https://bit.ly/2DZ6L0j</u>

Le premier niveau de formation, qui mène au statut d'Arbitre Théorique (AT), s'effectue par le biais d'une plateforme d'apprentissage sur internet (e-learning) gérée par la Fédération. Les six modules de formation aux règles et à la technique d'arbitrage permettent de préparer l'examen à choix multiples, lui aussi en ligne.

Les clubs sont responsables de l'inscription et du suivi d'apprentissage de leurs membres sur la plateforme. Une fois l'examen réussi, la Fédération mettra à jour les fiches de membres sur Sportlink (voir par ailleurs).

Un mode d'emploi de la plateforme est publié à destination des responsables arbitrage des clubs. L'accès à la plateforme est facturé 5€ par inscription (voir barèmes), avec une validité d'un an. La réussite de l'examen est fixée à 80%.

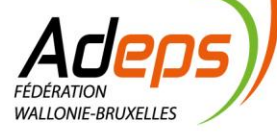

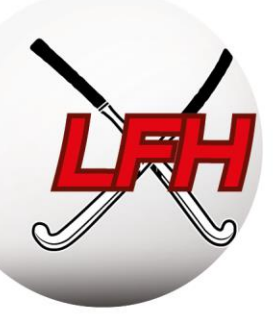

#### 2.3.2. Arbitrage National

Pour certaines divisions choisies par l'ARBH, les Arbitres doivent être qualifiés Nationaux. Lorsque la Fédération désigne un arbitre national, la présence d'un délégué au terrain et d'un délégué carte verte est obligatoire sous peine d'amende pour le club.

Ils doivent réussir un test physique, respecter des engagements de présence et un code de bonne conduite.

Les compétences des futurs Arbitres Nationaux sont validées en deux temps :

- D'abord, via un mentoring / supervision par le CUC de son propre club ;
- Ensuite, via une évaluation pratique par la Fédération, demandée par le membre ou son club.

Au terme de l'évaluation, l'Arbitre Théorique est promu avec un des deux statuts progressifs :

- Jeune Arbitre National, de moins de 30 ans, qui arbitre les Divisions Nationales Jeunes ;
- Arbitre National, qui permet d'arbitrer toutes les divisions nationales.

#### 2.3.3. Autres formations

Sur demande expresse à la Fédération, une formation aux règles et à la technique d'arbitrage, sur petit et sur grand terrain, peut être dispensée par la Ligue dans les clubs. Cette formation est une aide supplémentaire mais ne dispense pas des modules d'apprentissage sur l'e-learning.

Par ailleurs, chaque club peut organiser ses propres formations en interne.

#### 2.3.4. Défraiement

Chaque Arbitre National désigné reçoit un défraiement tel que fixé dans les barèmes de la Fédération. Il est payé par l'ARBH et ce montant est refacturé quatre fois par an aux clubs. Ces montants sont comptabilisés en fin de saison, suivant le principe de la compensation générale (total des frais d'arbitrage divisé par le nombre de clubs dans la poule).

Les matchs avec Arbitres Nationaux sont soumis, notamment, à des règles d'accueil et de soutien logistique auxquelles les clubs doivent répondre.

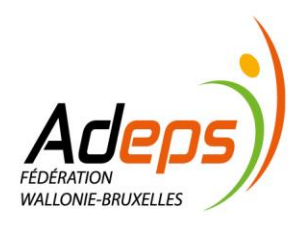

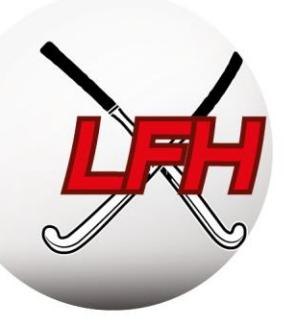

# TITRE 4 :

# **GESTION DISCIPLINAIRE ET JURIDIQUE**

Personnes de contact:

- Justine Mahiat: justine.mahiat@hockey.be
- info@hockey.be

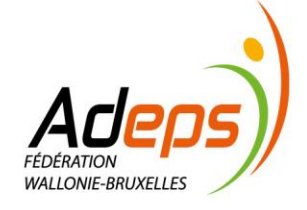

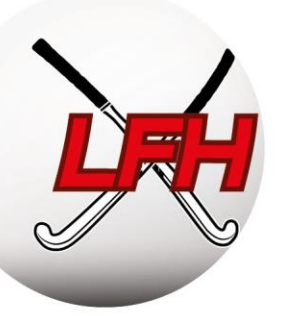

# 1. Principe

Les Comités juridictionnels de l'ARBH et des Ligues traitent des infractions, sanctions, plaintes et toute autre matière juridictionnelle, administrative ou sportive pour lesquelles ils sont mandatés.

Les Clubs peuvent être rendus responsables de la conduite de leurs membres, spectateurs, ...

Les procédures d'introduction des rapports, plaintes, ... sont définies par le ROI de la Fédération et des Ligues. Le respect de ces procédures (formes, délais, ...) est essentiel.

# 2. <u>Structure</u>

#### 2.1. Parquet fédéral

ROI ARBH, Titre II, Chap 1, section 2, art 26

ROI LFH, Titre 2, Chap III, Section 3, art 29

Les dossiers disciplinaires (cartes ou plaintes disciplinaires) sont traités en première instance par le Parquet Fédéral. Cette procédure est exclusivement écrite.

Le Parquet peut soumettre une proposition transactionnelle ou transmettre le dossier au Comité de Contrôle. Il ne doit pas motiver ses décisions. La proposition transactionnelle est envoyée au secrétariat du Club qui a 3 jours pour faire part de sa réponse. Si le club refuse cette proposition ou n'y répond pas, le dossier sera traité par le Comité de Contrôle.

#### 2.2. Comité de Contrôle

ROI ARBH, Titre I, Chap 1, art 5.2.1

ROI LFH, Titre I, Chap 1, art 7.2.1

Le Comité de Contrôle examine, convoque et juge en première instance les dossiers liées (in)directement à toute rencontre de hockey qui lui sont soumis, après avoir entendu les parties concernées.

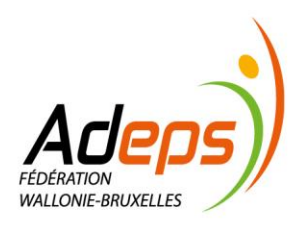

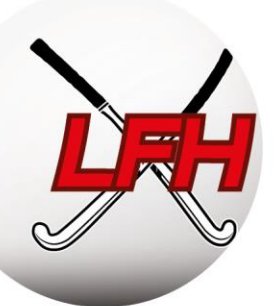

#### 2.3. Comité d'Appel

ROI ARBH, Titre I, Chap 1, art 5.2.3

ROI LFH, Titre I, Chap 1, art 7.2.3

Il juge de l'appel des décisions rendues par le Comité de Contrôle. Les Parties peuvent faire appel dans un délai de 3 jours, prenant cours le lendemain du dépôt à la poste de la notification du jugement du Comité de Contrôle.

### 2.4. Introduction d'une plainte

Un club peut, via son président ou secrétaire, introduire une plainte lorsqu'il constate une infraction aux Statuts, ROI ou Règlements de la Fédération. Celle-ci doit être introduite dans les 3 jours à compter du jour de l'événement ou du jour où le plaignant a eu connaissance de cet événement.

Cette plainte sera traitée par l'organe juridictionnel compétent.

#### 2.5. Sanctions et effets des sanctions

Les sanctions possibles à l'égard des clubs et des membres adhérents se rendant coupables d'infractions aux statuts, ROI ou RS sont renseignées dans le ROI ARBH, Titre II, Chap 1, section 3 et dans le ROI LFH, Titre II, Chap 3, section 3.

Si un joueur ou un membre du staff reçoit 3 cartes jaunes lors d'une même saison, il est automatiquement suspendu pour la journée suivante (il en est de même pour la 4<sup>ème</sup>, 5<sup>ème</sup>, ... carte). Aucun appel contre cette suspension n'est possible.

Si un membre reçoit une carte rouge, le club doit envoyer un Rapport Club avec la version des joueurs concernés et éventuellement la version des arbitres du Club (ou de tout autre témoin). Un dossier réunissant l'ensemble des versions est ensuite transmis au Parquet.

Si un membre reçoit une carte rouge, il est directement suspendu la journée suivante. Sauf si il conteste la carte rouge en respectant les conditions telles que détaillées dans le ROI ARBH, Titre II, Chap 1, section 2, art 20.

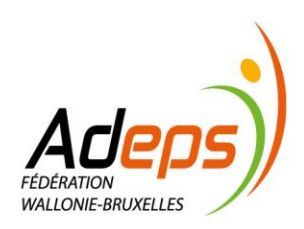

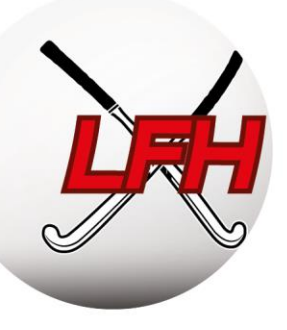

# TITRE 5 :

# **ASSURANCES & GESTION FINANCIÈRE**

Personnes de contact:

Assurances :

• Christophe Pirlot : <u>cpirlot@tolrip.com</u>

Gestion financière:

- Géraldine Chardonne : <u>accounting@hockey.be</u>
- Bruno Duterme : <u>bruno.duterme@hockey.be</u>

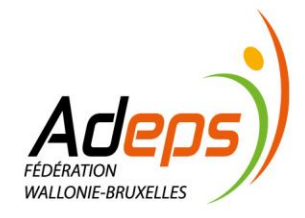

BE40 0689 0965 9963 TVA: BE0846.517.614

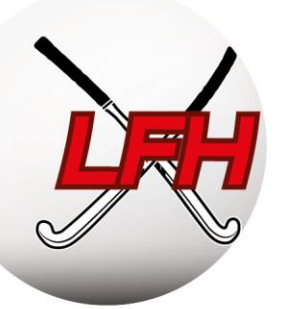

#### 1. Assurances

#### **1.1. Police cadre Belfius**

**PAttention :** A partir du 1<sup>er</sup> Septembre 2019, toutes les assurances de la Fédération passent chez Belfius.

Chaque membre affilié est automatiquement assuré en Responsabilité Civile (RC) et en Accident Corporel (AC) via les assurances de la Fédération. Voir conditions particulières : <u>https://bit.ly/2KOXdar</u>

Les membres sont assurés durant chaque activité organisée par la fédération ou par un de ses clubs affiliés (entrainements, matchs, tournois,...).

Les spectateurs sont également assurés en AC, même si ils ne sont pas affiliés en tant que membre.

Quand un membre se blesse, il doit compléter un document de déclaration d'accident disponible sur le site : <u>https://bit.ly/2KOXdar</u>

La déclaration d'accident doit être remplie par la victime et un médecin. Le document rempli doit être envoyé PAR MAIL (scan) à notre Risk Manager (contact ci-dessous) ou directement à Belfius (voir adresse sur le document).

#### 1.2. Assurances complémentaires

Chaque club est responsable de prévoir les assurances adéquates pour ses différents collaborateurs et Administrateurs. Le club doit également prévoir des assurances temporaires pour les participants non-affiliés lors des stages et tournois.

Les clubs sont tenus à des obligations légales pour les bénévoles et travailleurs associatifs. Toutes ces assurances complémentaires peuvent être souscrites chez Belfius à votre demande. Toutes les informations se trouvent sur notre site (lien ci-dessous).

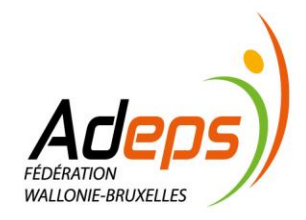

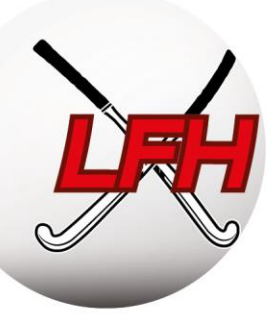

#### 1.3. Risk Management & Contacts

Documents Assurance : https://bit.ly/2KOXdar

Risk Management – Tolrip → contact : Christophe Pirlot : <u>cpirlot@tolrip.com</u> ; 0475.95.41.66

La Fédération travaille avec TOLRIP, Risk Manager de l'ARBH et des Ligues.

Pour toutes questions concernant les assurances de la police cadre, les déclarations d'accidents, et les questions relatives aux assurances complémentaires, vous pouvez vous adresser à Christophe Pirlot (mail cidessus).

Toutes les informations et les documents utiles concernant les assurances se trouvent sur le site de la Club Manager Academy : <u>https://bit.ly/2KOXdar</u>

# 2. Gestion Financière

#### 2.1. Principe

La Fédération et les Ligues attendent des clubs une gestion financière prudente et responsable.

Les ROI de la Fédération et des Ligues règlementent l'obligation de paiement des factures émises et fixent les indemnités de retard. Les Barèmes de la Fédération et des Ligues renseignent les différents types de frais qu'encourent les clubs durant la saison.

Le calendrier des facturations détermine les dates de facturation effective.

#### 2.2. Procédure de facturation

La <u>facturation</u> est envoyée à la personne de contact choisie par le club. Cela peut être le secrétaire, le trésorier, le président, ou une autre personne choisie par le club.

Attention : Vous devez référencer cette personne par mail à info@hockey.be

Les clubs doivent assurer la bonne coordination des personnes de contact et autres responsables internes afin de répondre efficacement aux facturations de la Fédération et des Ligues.

ROI ARBH, Titre I, Chapitre 2, section 2, art 11

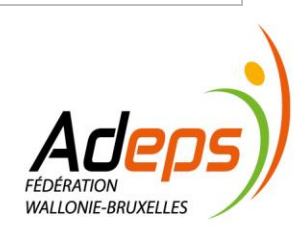

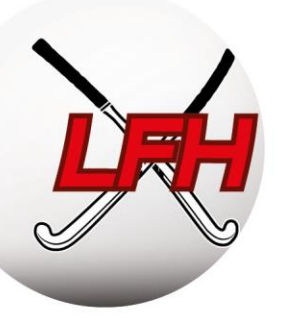

Toute facture émise par la Fédération ou la Ligue doit être apurée dans les 30 jours (sauf autres spécifications). A partir du 31<sup>e</sup> jour, le club est redevable d'un intérêt de 1% par mois. Si la facture n'est pas apurée dans les 10 jours après l'envoi du premier rappel, une majoration forfaitaire de 10% sera appliquée. Elle est communiquée par courrier recommandé. De plus lourdes sanctions **sportives** interviennent si des dettes sont constatées en fin d'année civile et lors des AG de la Fédération et des Ligues

#### 2.3. Types de frais

Les Barèmes de Frais et Amendes de la Fédération et des Ligues renseignent tous les frais possibles. Le Parquet Fédéral ou un Comité Juridictionnel peut également imposer des frais.

Les barèmes(BFA) sont disponibles ici : <u>https://bit.ly/32tc0j5</u>

#### 2.3.1. Frais d'affiliation

Le membre est facturé au tarif de la catégorie la plus élevée dans laquelle il a joué. On ne distingue pas l'Indoor de l'Outdoor.

Le paiement des frais d'affiliation des membres et d'inscriptions des équipes est réparti sur la saison :

- Mi-août, un premier acompte de 65%, calculé sur base des données de la saison précédente, est facturé ;
- Un deuxième acompte de 25% est facturé mi-novembre.
- A la fin de la saison, le solde est facturé.

Les barèmes détaillent les frais par type d'affiliation et par catégorie.

Pour les membres ayant des activités de jeu dans plusieurs clubs, seule la cotisation la plus haute sera prise en compte, et facturée au club où le membre a son activité de joueur, ou son activité de jeu la plus ancienne (cas des non-joueurs). Les dates de facturation sont reprises dans le calendrier administratif.

**Exemple 1 :** pour un membre jouant en Messieurs à Louvain-la-Neuve (membre fédé Outdoor) et coachant à Namur (membre fédé non-joueur), le club de LLN sera facturé 68,40€ (et non pas 11,80€).

**Exemple 2** : pour un membre secrétaire à l'Ascalon (membre fédé non-joueur depuis 5 ans) et arbitre à Huy (membre fédé non-joueur depuis 2 ans), le club de l'Ascalon sera facturé 11,80€.

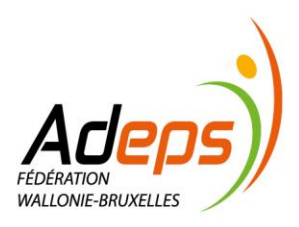

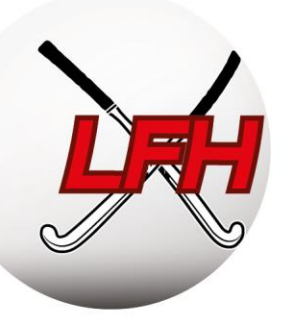

#### 2.3.2. Amendes

Le montant des amendes est calculé et soumis <u>mensuellement</u> aux secrétaires pour vérification (information de facturation). Ils peuvent en demander des détails supplémentaires endéans les 15 jours.

Ces amendes sont ensuite facturées deux fois par saison, à la fin du premier et du second tour Outdoor

#### 2.3.3. Calendrier facturation pour la saison 2019/2020

Ce calendrier concerne la saison 2019/2020. Les dates indiquées ci-dessous ne sont donc valables que pour la saison 2019/2020 :

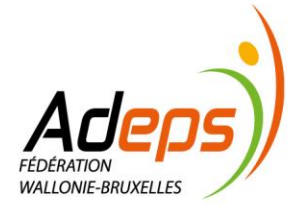

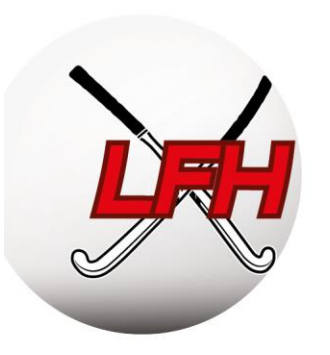

|         |                                  |      | C        | )7/19      |     | 08/19      | 09/19 | ľ.  | 10/19      |     | 11/19      | 1         | 12/19      |  | 01/20 02/20 |            | 03/20 |            | 04/20 | 05/20 |           | C      | 6/20       |
|---------|----------------------------------|------|----------|------------|-----|------------|-------|-----|------------|-----|------------|-----------|------------|--|-------------|------------|-------|------------|-------|-------|-----------|--------|------------|
|         |                                  |      |          |            |     |            |       |     |            |     |            |           |            |  |             |            |       |            |       |       |           |        |            |
| Outdoor | Cotisations                      | LFH  |          |            | 65% | 15/08/2019 |       |     |            | 25% | 15/11/2019 |           |            |  |             |            |       |            |       | Solde | 4/05/2020 |        |            |
| Outdoor | Equipes compétition régionale    | LFH  |          |            |     |            |       |     |            |     |            |           |            |  |             |            |       |            |       | 100%  | 4/05/2020 |        |            |
| Outdoor | Equipes compétition nationale    | ARBH |          |            |     |            |       |     |            |     |            |           |            |  |             |            |       |            |       | 100%  | 3/05/2020 |        |            |
|         |                                  |      |          |            |     |            |       |     |            |     |            |           |            |  |             |            |       |            |       |       |           |        |            |
| Outdoor | Arbitrage (Divisions nationales) | ARBH |          |            | 25% | 31/08/2019 |       | 25% | 31/10/2019 |     |            |           |            |  | 25%         | 28/02/2020 |       |            |       |       |           | Solde  | 10/06/2020 |
| Outdoor | Arbitrage Bonus-malus            | ARBH |          |            |     |            |       |     |            |     |            | 1er T     | 31/12/2019 |  |             |            |       |            |       |       |           | 2ème T | 10/06/2020 |
| Outdoor | E-Learning                       | LFH  | Jan-Juin | 29/07/2019 |     |            |       |     |            |     |            |           |            |  | Jul-Déc     | 15/02/2020 |       |            |       |       |           |        |            |
|         |                                  |      |          |            |     |            |       |     |            |     |            |           |            |  |             |            |       |            |       |       |           |        |            |
| Outdoor | Amendes compétition régionale    | LFH  |          |            |     |            |       |     |            |     |            | 1er T     | 31/12/2019 |  |             |            |       |            |       |       |           | 2ème T | 15/06/2020 |
| Outdoor | Amendes compétition nationale    | ARBH |          |            |     |            |       |     |            |     |            | 1er T     | 31/12/2019 |  |             |            |       |            |       |       |           | 2ème T | 15/06/2020 |
|         |                                  |      |          |            |     |            |       |     |            |     |            |           |            |  |             |            |       |            |       |       |           |        |            |
| Indoor  | Inscriptions                     | ARBH |          |            |     |            |       |     |            | 50% | 30/11/2019 |           |            |  |             |            | Solde | 15/03/2020 |       |       |           |        |            |
| Indoor  | Mise à disposition des Salles    | ARBH |          |            |     |            |       |     |            |     |            |           |            |  |             |            | 100%  | 15/03/2020 |       |       |           |        |            |
| Indoor  | Transferts                       | ARBH |          |            |     |            |       |     |            |     |            |           |            |  |             |            | 100%  | 15/03/2020 |       |       |           |        |            |
| Indoor  | Amendes                          | ARBH |          |            |     |            |       |     |            |     |            |           |            |  |             |            | 100%  | 15/03/2020 |       |       |           |        |            |
| Indoor  | Arbitrage                        | ARBH |          |            |     |            |       |     |            |     |            |           |            |  |             |            | 100%  | 15/03/2020 |       |       |           |        |            |
|         |                                  |      |          |            |     |            |       |     |            |     |            |           |            |  |             |            |       |            |       |       |           |        |            |
| Outdoor | District                         | ARBH |          |            |     |            |       |     |            |     |            | Selection | 10/12/2019 |  |             |            |       |            |       |       |           |        |            |

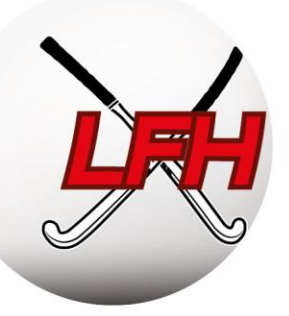

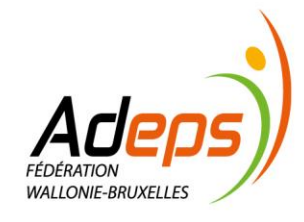